# TRACES NT - ICG RENDSZER ALAPISMERETEK

Építészeti és Közlekedési Minisztérium Kulturális Javak Főosztály

Budapest, 2025.03.18.

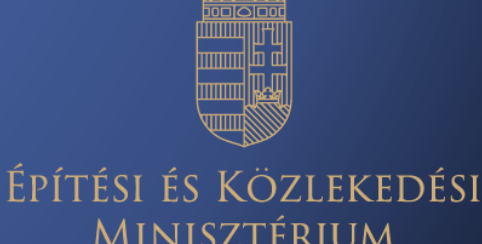

MINISZTÉRIUM

**EU-CSW-CERTEX** – (EU Customs Single Window Certificate Exchange): EU-s egyablakos vámügyi tanúsítvány-csere rendszer – elektronikus rendszer mely lehetővé teszi a nemzeti egyablakos vámügyintézési környezetek és az uniós nem-vámügyi rendszerek közötti valós idejű információcserét.

**TRACES NT** (TRAde Control and Expert System): Önálló, nem-vámügyi elektronikus felület, mely az uniós szabályozás alá eső engedélyezési vagy licenszelési eljárások digitalizálása érdekében jött létre, alapvetően a nem-vámügyi partnerhatóságok és ügyfelek részére készült, és közvetlen összeköttetésben áll a CERTEX-szel.

ICG modul (Import of Cultural Goods): A TRACESrendszeren belül elérhető felület, amely kifejezetten a kulturális javak behozatali eljárásának lebonyolítására, a partnerhatóságok részére lett létrehozva, melyen a partnerhatóságok és az ügyfelek egymással közvetlenül tudnak kommunikálni.

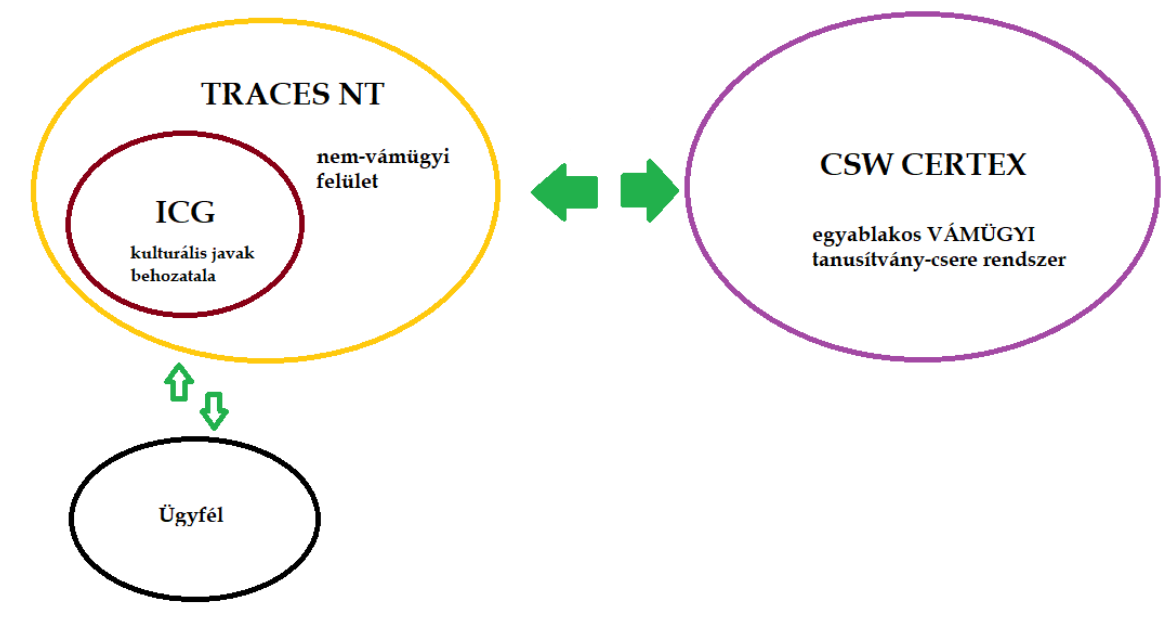

# Áttekintés

# <u>A TRACES felület használata</u> <u>Kezdő lépések:</u>

- (EORI szám igénylés)
- EU login fiók létrehozása (kétfaktoros hitelesítés)
- TRACES NT ICG bejelentkezés felhasználóként
- Szerepkör igénylése és intézmény nyilvántartásba vétele

 Felhasználói regisztráció
 jóváhagyása adminisztrátorként

+ Dokumentum létrehozása

# Kezdő lépések – EU Login

| 🔮 🗖 📓 Bejelentkezés - TRACES NT 🛛 🗙 🕂               |                                                                                                    | – 0 ×                                      |
|-----------------------------------------------------|----------------------------------------------------------------------------------------------------|--------------------------------------------|
| ← C බ ⊡ https://webgate.ec.europa.eu/tracesnt/login |                                                                                                    | A <sup>™</sup> ☆                           |
| European<br>Commission IMSOC                        | Dokumentáció GYIK Kapo                                                                                                    | csolat English (English) V 😡 Bejelentkezés |
| TRACES · ADIS · EUROPHYT · iRAS                     | -F                                                                                                    |                                            |
|                                                     |                                                                                                    |                                            |
|                                                     | Üdvözöljük 💄                                                                                                    |                                            |
|                                                     | Az alábbi gombra kattintva először jelentkezzen be az Uniós bejelentkezés<br>menübe, és kövesse az utasításokat.<br><b>Bejelentkezés</b><br>Ha nem emlékszik a jelszavára, az uniós bejelentkezésnél állíthatja vissza a<br>jelszavát. |                                            |
| Utolsó fris                                         | sítés: 2025 Jogi nyilatkozat Terms of Use Sütik Adatvédelmi nyilatkozat Hozzáférhetőség Kreditek Kapcsolat Oldal teteje                                                                                                    |                                            |
|                                                     | Európai Bizottság - Egészség- és Élelmiszerbiztonsági Főigazgatóság.                                                                                                    |                                            |
|                                                     | IMSOC - TRACES.NT 6.13.7 (17/02/2025 11:09:34) -<br>a feldolgozást végezte: TRACESNT001_PRDwis21                                                                                                    |                                            |
|                                                     |                                                                                                    |                                            |
|                                                     |                                                                                                    |                                            |
|                                                     |                                                                                                    |                                            |
|                                                     |                                                                                                    |                                            |
|                                                     |                                                                                                    |                                            |
|                                                     |                                                                                                    |                                            |
|                                                     |                                                                                                    |                                            |
|                                                     |                                                                                                    |                                            |
|                                                     |                                                                                                    |                                            |

http://webgate.ec.europa.eu/tracesnt/login

Ahhoz, hogy az ICG-modulba regisztrálni tudjunk, mindenképpen szükséges egy EU login felhasználói fiók létrehozása. Amennyiben nem rendelkezik ilyennel, az alábbi lépéseket követve létrehozhatja azt: A TRACES NT főoldalára lépve kattintson a jobb oldali, "hozzáférés kérése" feliratra:

https://webgate.ec.europa.eu/tracesnt/login

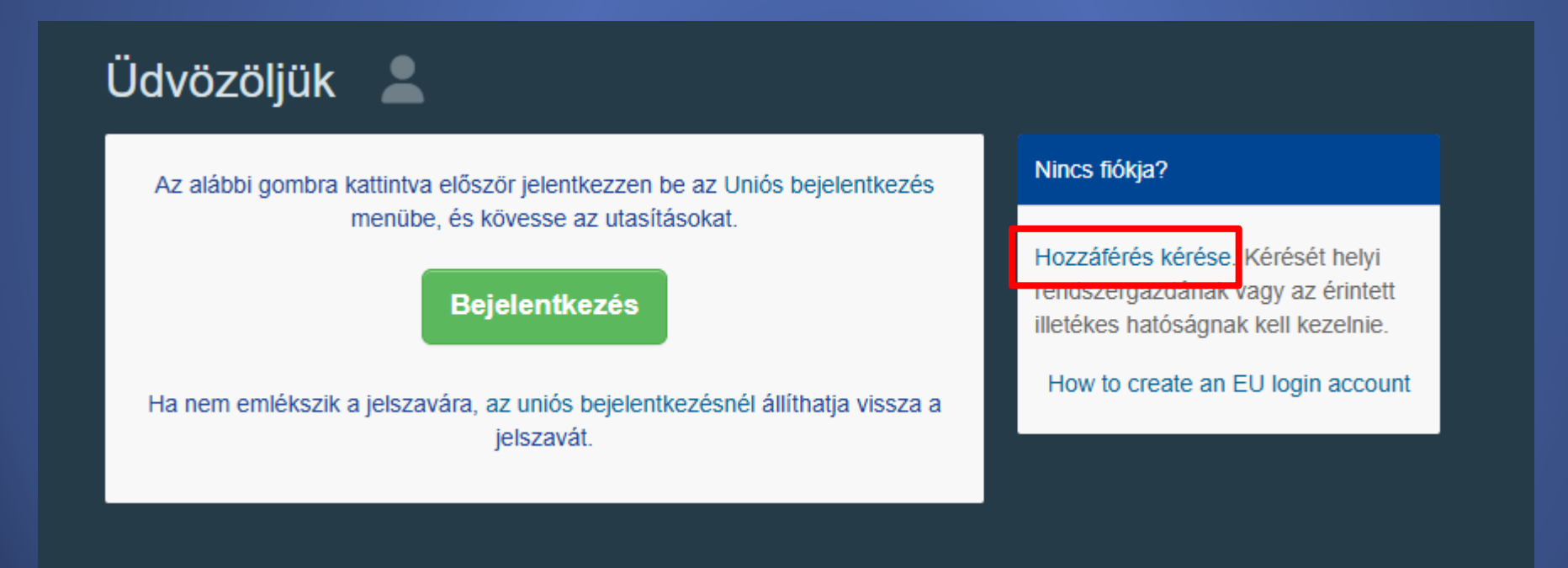

## Ezzel át lesz irányítva az EU login regisztrációs oldalára

FIGYELEM: Az itt megadott adatok fognak megjelenni azokon a dokumentumokon, melyeket az ICG rendszerben aláírásával lát el. Mivel a <u>TRACES NT-ben szereplő dokumentumok jogi</u> <u>dokumentumnak minősülnek</u>, fontos, hogy valóban a saját nevével regisztráljon, ne olyan általános névvel, mint például a képviselt intézmény neve vagy egy másik operátoré.

| Login<br>account, many EU services |                                                                                                    | 0 | English (en)      | Ň     |
|------------------------------------|----------------------------------------------------------------------------------------------------|---|-------------------|-------|
|                                    | Create an account                                                                                                    |   | Create an account | Login |
|                                    | Help for external users<br>First name                                                                                             | ٦ |                   |       |
|                                    | Last name                                                                                                    |   |                   |       |
|                                    | email<br>Confirm email                                                                                                    |   |                   |       |
|                                    | email language English (en)                                                                                                    |   |                   |       |
|                                    | By checking this box, you acknowledge that you have read and understood the <u>privacy statement</u> Create an account     Cancel |   |                   |       |

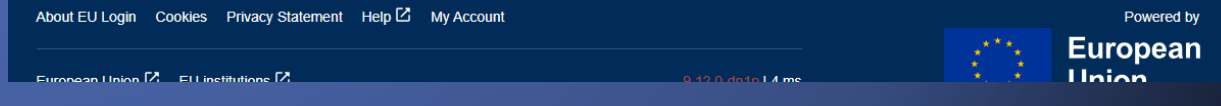

Erősen javasolt továbbá saját, munkahelyi e-mail címmel regisztrálni, ezzel fog tudni bejelentkezni a TRACES felületére. Miután kitöltötte a formát, kattintson a "fiók létrehozása" gombra.

Ezután a megadott e-mail címre érkezik egy automatikus üzenet (ez beletelhet pár percbe). Az ebben lévő linkre kattintva lehetséges jelszót beállítani (erre 90 perc áll rendelkezésre).

Amennyiben nem kapott automatikus e-mailt, a következő linkre kattintva kérhet segítséget: <u>https://webgate.ec.europa.eu/cas/contact.html</u>

# Create an account Help for external users First name Last name E-mail Confirm e-mail E-mail language English (en) By checking this box, you acknowledge that you have read and understood the privacy statement Cancel Create an account

A rendszer biztonságának érdekében, miután elvégezte az EU login fiókjának regisztrálását, szükséges lesz beállítani a kétfaktoros hitelesítést. Ezt még az előtt el kell végezni, hogy szerepkört igényelne a TRACES rendszerben.

Ehhez jelentkezzen be az alábbi linken az EU login oldalára imént regisztrált adataival, majd adjon meg egy hitelesítési módszert:

https://webgate.ec.europa.eu/cas

Videós segédlet a két-faktoros hitelesítés beállításához

# Sign in to continue

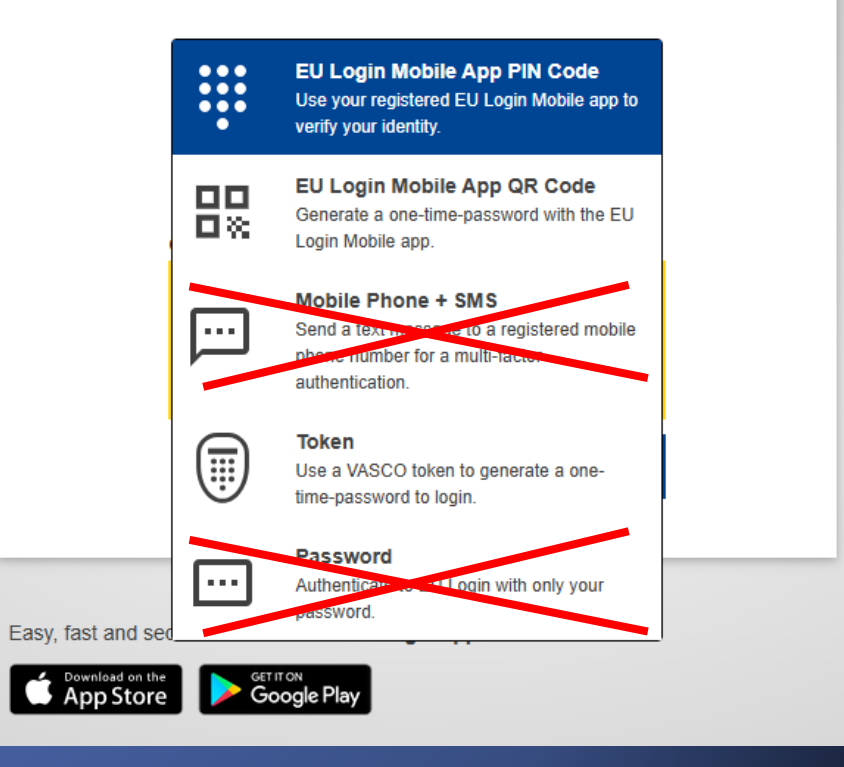

# Bejelentkezés a TRACES felületén - szerepkör kérelmezése

Ahhoz, hogy hozzáférhessen az ICG modulhoz, mindenképp szükséges szerepkört igényelnie a TRACES NT felületén. Múzeumok esetén a szerepkör a "mentességet élvező" lesz. Az első felhasználónak a szerepkör igénylés során nyilvántartásba kell vetetnie az adott intézményt a rendszerben.

 Operátor – Mentességet élvező (exemption beneficiary): A "mentességet élvező" az a személy vagy entitás aki az illetékes hatóság (KJF) által megbízhatónak ítélt, ennél fogva ideiglenes behozatal esetén mentesül a behozatali engedély igénylés-, illetve az importőri nyilatkozattételi kötelezettség alól minden birtokában lévő kulturális tárgy tekintetében.

A mentességet élvező:

- regisztrálhat importőri nyilatkozatot
- kérelmezhet behozatali engedélyt
- regisztrálhat általános leírást, amennyiben az ideiglenes behozatal oktatási, tudományos vagy kutatási célból történik (pl. időszaki kiállítás, restaurálás, digitalizálás)
- csak azokat a dokumentumokat látja a rendszerben, amelyek saját intézményéhez köthetőek.

# Bejelentkezés a TRACES felületén - szerepkör kérelmezése

### Egyéb szerepkörök:

- <u>Kulturális javak birtokosa (holder of the goods)</u>: az a személy vagy szervezet, aki vagy amely a kulturális javak tulajdonosa, vagy aki hasonló rendelkezési joggal rendelkezik felettük, vagy aki vagy amely fizikai ellenőrzést gyakorol felettük.
- Kulturális javak szakértője (cultural goods expert): Behozatali eljárás során a hatóság kijelölhet a jogszabály alapján meghatározott szakértőt, mely legtöbb esetben szintén a gyűjtőkörileg illetékes múzeum lesz.

# https://webgate.ec.europa.eu/tracesnt/login

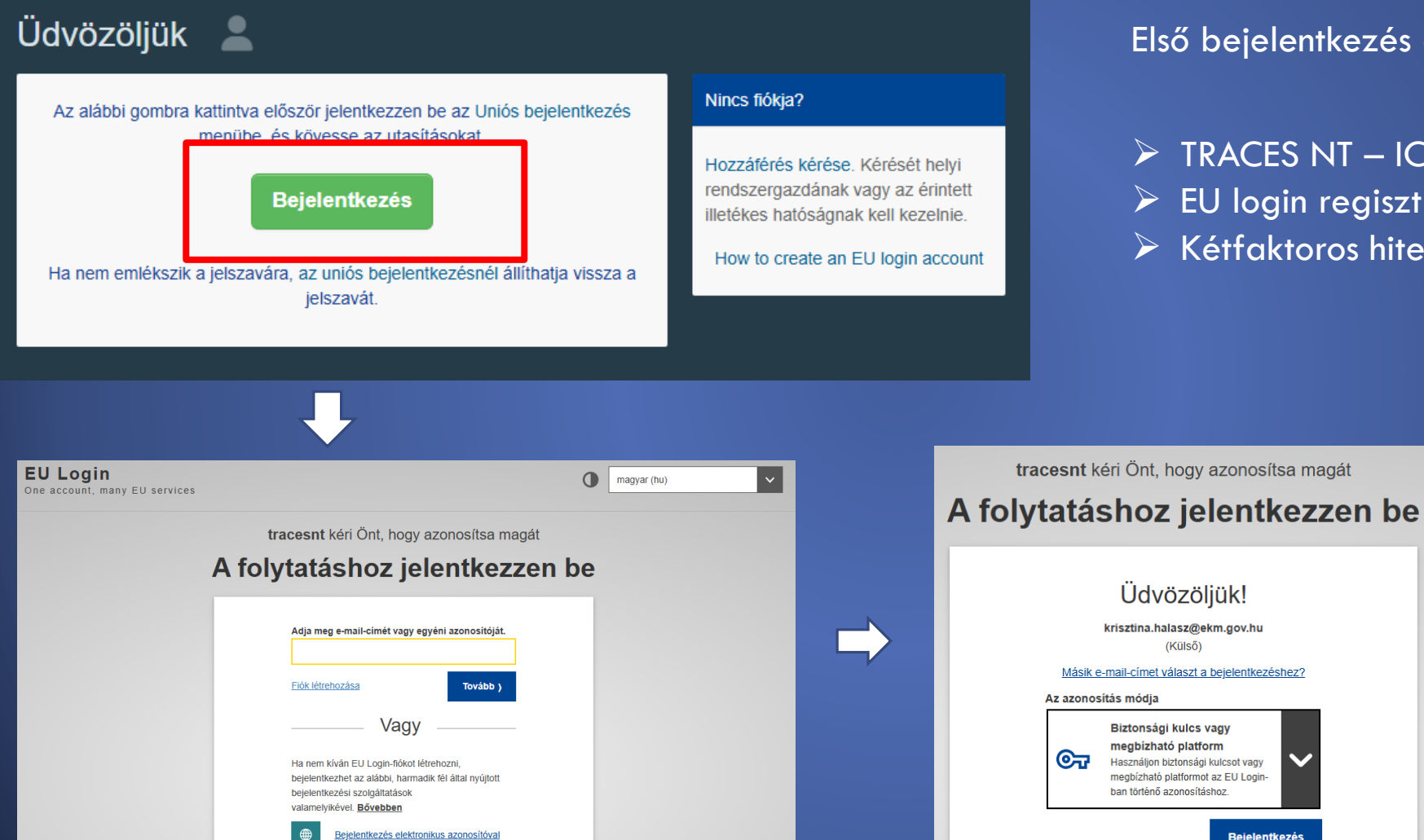

#### Első bejelentkezés a TRACES felületére

Bejelentkezés

TRACES NT – ICG Bejelentkezés EU login regisztrációs adatok megadása Kétfaktoros hitelesítés

Mikor először jelentkezik be EU loginnal a TRACES felületére, a következő képet fogja látni →

Kattintson az "operator" (gazdasági szereplő) opcióra Request authorisation You currently do not have any role allowing you to access the application. Please select the type of organisation you're requesting access for. **IMPORTANT:** Do not request access from a new tab - this can result in duplicated access requests. Operator Economic operators such as particular businesses, stores, non-profit organisations. Organic Control Body Control Bodies listed in Annex III and Annex IV of Commission Regulation (EC) No 1235 Authority Competent authority such Customs offices, Veterinary authorities, central competent authorities phytosanitary authorities, Appointed Veterinary Offices Description Other body Other bodies such as translators, country administrators, customs systems (at national level). O Need help to find out which kind of organisation you belong to?

# Az "operator" gombra kattintva egy keresőfelület fog felugrani.

Szerepkör igénylésénél nyilvántartásba kell vetetni az intézményt, melyhez felhasználóként tartozni fog. A duplikálások elkerülése végett ez a lehetőség csak aztán nyílik meg, miután lefuttatott egy keresést intézményére.

| < Létező gazdasá                                   | gi szereplő k                               | iválasztása                                            |                 |            | + Új gazdasági szereplő létrehozása                                                                                                    | ☑ Engedély kérelmezése |
|----------------------------------------------------|---------------------------------------------|--------------------------------------------------------|-----------------|------------|----------------------------------------------------------------------------------------------------|------------------------|
| Ország<br>Szakasz:                                 | Magyarország (I     Exemption beneficiaries | HU)<br>s (AUTHORISED-ENTITY)                           | *               |            | Valóban nem találta meg azt a gazdasági<br>szereplőt, amelyhez tartozik? Ön csak<br>ebben az esetben mérlegelheti, hogy a<br>fenti gomb segítségével új vállalkozást<br>hoz létre. |                        |
| Tevékenység típusa<br>Keresés:                     | Exemption beneficiaries                     | s<br>nevét, a jóváhagyási számot.                      | •<br>           |            | ٩                                                                                                    | Keresés                |
| Név                                                |                                             | Cím                                                    | Tevékenységek   |            |                                                                                                    |                        |
| Szépművészeti Múzeum<br>Adóazonosító szám: 1532120 | 2-2-42                                      | Dózsa György út 41.<br>1046 Budapest<br>🚍 Magyarország | > Exemption ben | eficiaries | AUTHORISED-ENTITY Érvényes                                                                                                    |                        |

#### Create operator to request being attached to **nfeonine**

| Croato a now oporato |    |       |         |      |     |
|----------------------|----|-------|---------|------|-----|
|                      | -c | reate | 3 0.014 | 1000 | ato |

× \*

| Name    | Test operator             | *     |
|---------|---------------------------|-------|
| Country | France (FR)               | ~ @ * |
| Phone 🗸 | <b>\$</b> +32 21 12 10 01 | ☆ +   |

| Addresses |                                                             | Add address |
|-----------|-------------------------------------------------------------|-------------|
| 0         |                                                             |             |
| Region    | Paris FR-75 / Ile-de-France FR-IDF /<br>Metropolitan France |             |
| City      | Q 75004 Paris                                               | ✓ *         |
| Ext.      | [A-Z]{2}                                                    |             |
| Address   | central street 1                                            |             |

| →Az intézmény adatlapján |
|--------------------------|
| a kötelezően kitöltendő  |
| mezőket piros csillaggal |
| jelölik.                 |

No section chapter

Chapter or activity

Chapter

 $\rightarrow$  Több címet is megadhat.

| aaresses    | T Add address                                                                       |
|-------------|-------------------------------------------------------------------------------------|
| 0           |                                                                                     |
| Region      | Saône-et-Loire [FR-71] / Bourgogne-Franche-<br>Comté [FR-BFC] / Metropolitan France |
| City        | Q 71150 Paris-l'Hôpital 🗸 ×                                                         |
| Address     | Rue Test 1                                                                          |
| Coordinates | Latitude • / Longitude •                                                            |
| 2           | 1                                                                                   |
| Region      | Cher FR-18 / Centre-Loire Valley FR-CVL /<br>Metropolitan France                    |
| City        | Q 18320 Marseilles-lès-Aubigny 🗸 *                                                  |
| Address     | Rue Test 2 *                                                                        |
| Coordinates | Latilude • / Longitude •                                                            |
|             |                                                                                     |

| Operator Identifiers |                           | + Add Identifier |
|----------------------|---------------------------|------------------|
| уре                  | Value                     |                  |
| ORI 🗸                | FR12345X789012395         |                  |
|                      | Format: BE12345X789012345 |                  |

→ EORI számot (Economic Operators Reigstration and Identification number) minden gazdasági szereplőnek igényelni kell még az ICG rendszerben való regisztráció előtt. A mellékelt ábra szerint töltse ki az adatokat.

Mentességet élvező intézményként manuálisan kell kiválasztani és hozzáadni az illetékes hatóságot, amely Magyarországon csak az ÉKM-KJF lehet.

Múzeumként fontos, hogy bejelöljük <u>adataink megjelenítését</u> a rendszeren belül; csak így lesz látható az intézmény a keresési felületen a többi regisztrálandó kolléga számára.

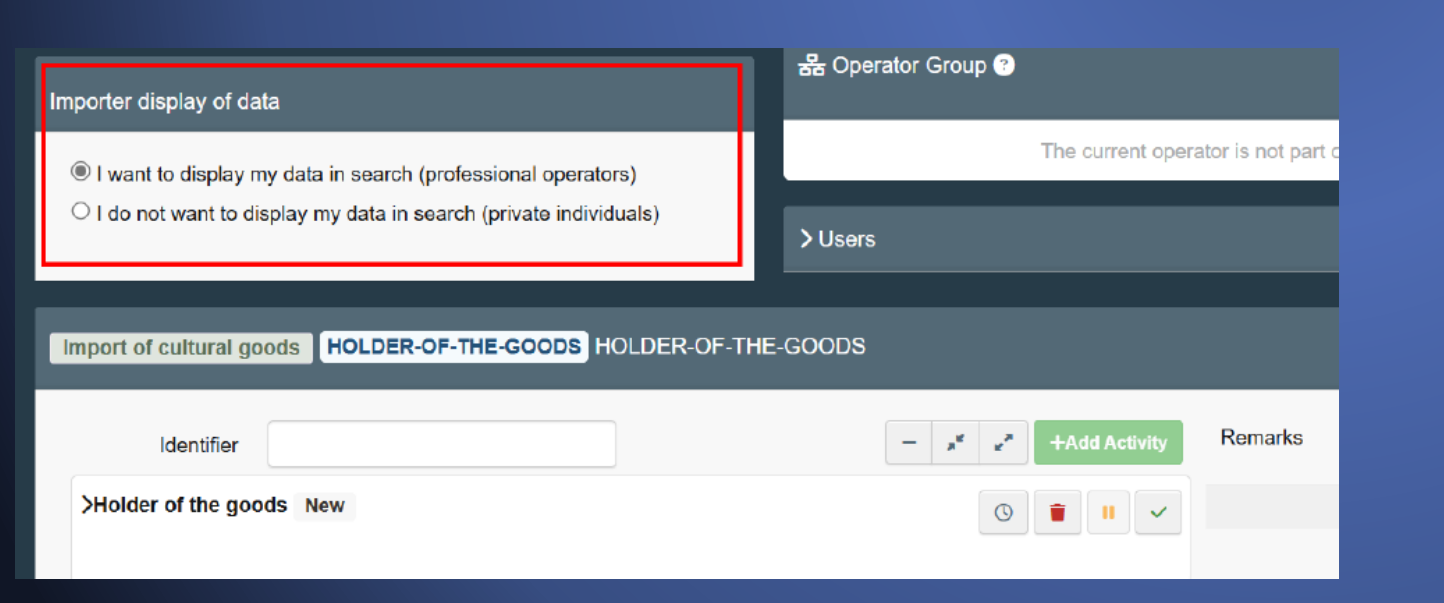

| Chapter or activity    |                               |               |                                |
|------------------------|-------------------------------|---------------|--------------------------------|
| Chapter                | Import of cultural goods      | ¥ *           |                                |
| Activity               |                               |               |                                |
| ✓ Activity details     |                               |               |                                |
| Section                | Exemption beneficiaries (AUTH | ORISED-ENTITY | ) 🗸                            |
| Activity               | Exemption beneficiaries       |               | *                              |
| Identifier             |                               |               |                                |
| Valid From             |                               | 曲             | +02:00 CEST                    |
| Valid to               |                               | 曲             | +02:00 CEST                    |
| Publication date       |                               | <b></b>       |                                |
| Application date       |                               | 苗             |                                |
| ✓ Activity Address     |                               |               |                                |
| Address                | central street 1              |               |                                |
| ✓ Assigned responsible | authorities                   |               |                                |
|                        |                               | Qs            | Search responsible authorities |
| Name                   | Address Ro                    | ole           | Code                           |
|                        |                               |               |                                |

# Mikor az összes kötelező mezőt kitöltötte, kattintson az "új operátor létrehozása" gombra.

### < Create operator to request being attached to **ngoustev**

| Operator Details |               |     | Chapter or activity              |
|------------------|---------------|-----|----------------------------------|
| Name             | Test operator | ) * | Chapter Import of cultural goods |
| Country          | France (FR)   |     |                                  |

 $\rightarrow$ 

Ekkor egy felugró ablak fog megjelenni, ahol opcionálisan egyéb adatokat is megadhatunk a kérelemmel kapcsolatban. Kattintson a "kérelem elküldése" gombra!

| Optionally, you can prov | vide some additional useful information. |   |
|--------------------------|------------------------------------------|---|
| Message                  |                                          |   |
|                          |                                          | 4 |
| Email                    | name@domain.com                          |   |
| Phone                    | +32 02 123456                            |   |
|                          |                                          |   |
|                          | Cancel Send authorisation request        |   |

Confirm authorisation request for Test operator

#### Ekkor az alábbi automatikus üzenet fog megjelenni:

Request authorisation

The roles you requested are being reviewed. You need to contact your responsible authority or the administrator inside your organisation in order to be validated. You will be notified by email as soon as they will be approved. Please note that TRACES Helpdesk is not responsible for the validation of your request for access.

Please select the type of organisation you're requesting access for.

IMPORTANT: Do not request access from a new tab - this can result in duplicated access requests.

Operator

Economic operators such as particular businesses, stores, non-profit organisations...

O Need help to find out which kind of organisation you belong to?

Figyelem: Javasolt a KJF kollégáit külön e-mailben értesíteni a regisztráció elfogadása végett, mivel a rendszer jelenleg nem küld automatikusan értesítést a szerepkör-kérelmezésekről. (behozatal@ekm.gov.hu)

# Látni fogja a kérelme állapotát a profiljánál:

|        |                                                                    |                           | A Notifications 31      | CCAU2 SN@ec-traces.eu                       |                             |
|--------|--------------------------------------------------------------------|---------------------------|-------------------------|---------------------------------------------|-----------------------------|
|        | IMSOC<br>European<br>Commission TRACES - ADIS - EUROPHYT - i       | iRASFF                    |                         | CCA SN Two                                  | 🕞 Log Out                   |
|        | IMSOC > Index                                                      |                           |                         | CCAUZ.SIVigec-trades.eu                     |                             |
|        | 🖹 Documents 👻 🍘 Dashboard 👻 🛤 Actors 👻 Analytics 👻                 | Publications • 🛛 🛛 Help • |                         | English (English)                           | ~                           |
|        | Welcome CCA SN Two 🛛 🖁                                             |                           | My pending certificates | ☑ Edit your<br>Last login: 26/10/2022 09:53 | profile<br>3:32 +0200 CEST. |
|        |                                                                    |                           |                         |                                             |                             |
| Your   | Roles                                                              |                           |                         |                                             |                             |
| Filb   | er status 🔽 2 Requested 🗹 0 Suspended 🗹                            | 0 Valid                   |                         | R                                           | lequest new role +          |
| Operat | or Institute of ancien art<br>> Exemption beneficiaries (AUTHORISE | D-ENTITY Valid            |                         | Requested                                   | Û                           |
|        | 08036 Barcelona<br>Spain (ES)                                      | Status of the<br>operator |                         | Status of the user<br>request               |                             |

Gratulálunk! Ön regisztrált a TRACES NT felületén! 🙂

Amint az intézményt és a felhasználói kérelmet is jóváhagyja a hatóság, használni tudja a TRACES-ICG felületét.

# Felhasználói regisztrációk jóváhagyása adminisztrátorként

Figyelem! Az első regisztrált felhasználó lesz automatikusan adott intézmény adminisztrátora. Míg az adminisztrátor regisztrációját az illetékes hatóság hagyja jóvá, az azt követő <u>múzeumi kollégák</u> regisztrációját már az adott múzeum adminisztrátorának feladata jóváhagyni.

- Az adminisztrátorok feladata az intézményükön belüli szerepkör-igénylések jóváhagyása.
- Az intézményen belüli első regisztrált felhasználó automatikusan adminisztrátori szerepkört kap.
- Ez a szerepkör később visszavonható, illetve átruházható.
- Egyszerre több alkalmazott is rendelkezhet adminisztrátori szerepkörrel adott intézményen belül.
- Értelemszerűen, az intézmény nyilvántartásba vételét csak egyszer, az első regisztrált kollégának kell elvégeznie.
- Ebből fakadóan minden utána következő kolléga ki tudja választani a már nyilvántartásba vett intézményt szerepkör-igénylésnél a keresőfelületen.

#### Szerepkör-igénylés jóváhagyása

A "felhasználók keresése" felületen név szerint rá kell keresni arra a kollégára, aki szeretné regisztrációját illetve szerepkör igénylését jóváhagyatni.

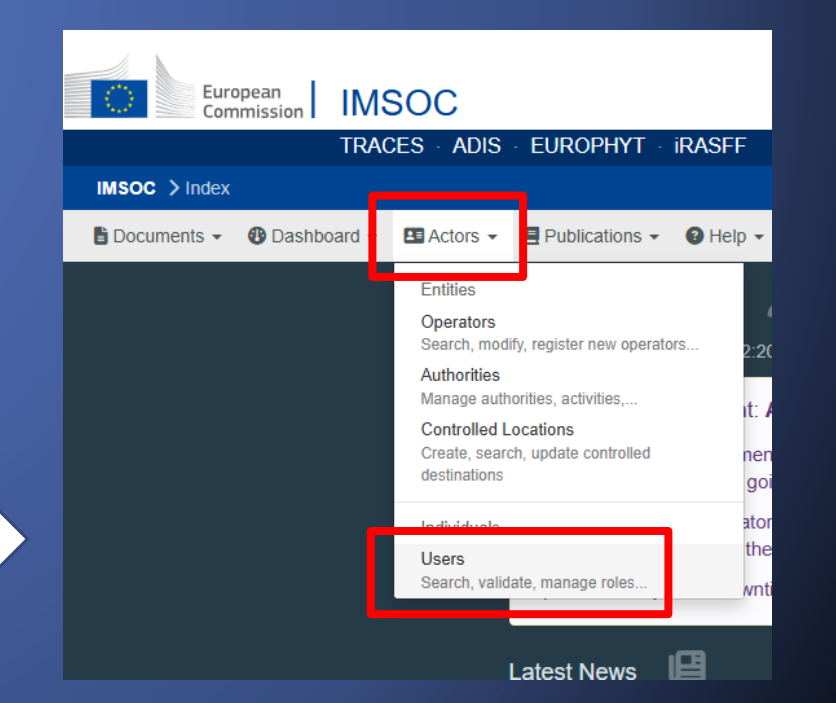

#### A keresés eredményénél a felhasználó nevére kattintva az alábbi felület nyílik meg:

| <b>CEdit User S</b>                                           | Steve GOUTHIERE <mark>ngoustev</mark>                                                                      | /                            | ී 🗸 C Cance                                    | Save changes                                                                                                    | - | Ne felejtsük el<br>elmenteni a<br>változtatásokat!                 |
|---------------------------------------------------------------|----------------------------------------------------------------------------------------------------|------------------------------|------------------------------------------------|----------------------------------------------------------------------------------------------------|---|--------------------------------------------------------------------|
| Usernam<br>Doma                                               | in 🕩 External                                                                                              | Email<br>Phone               | TracesHelpdesk@gmail.com                       |                                                                                                    |   |                                                                    |
| Full nam<br>Digital signatur<br>authorized SEA<br>requester I | ne Steve GOUTHIERE<br>Not authorized                                                                       | Fax<br>Application access    | ■ Fax ✓ Has access.                            |                                                                                                    | - | Mielőtt megadjuk a<br>hozzáférést itt a<br>"no access" felirat les |
| Roles                                                         |                                                                                                    | User Roles status to display | Deleted 🕑 0 Requested 🗹 0 Suspended            | Add new Role -                                                                                                    |   | Azzal adhatunk                                                     |
| Operator                                                      | Test validation request<br>> Holder of the goods (HOLDER-OF-THE-GOODS) Valid<br>00100 Rome<br>■ Italy (IT) |                              | Valid<br>Use of organ<br>Electronic seal manag | Administrator<br>Administrator<br>isa Users administrators<br>are able to validate<br>other users and roles<br>required within an ad-<br>organisation |   | szerepkört a<br>kollégának, ha<br>a zöld pipára<br>rákattintunk.   |

Ezennel elfogadtuk a felhasználó regisztrációját!

# Dokumentum benyújtásának menete

|                                                           | Harmadik országból a múzeum<br>saját gyűjteménye gyarapítása<br>céljából történő vásárlás,<br>ajándékozás, adomány stb.                                     | Harmadik országból pl. <mark>kiállítás</mark><br>céljából történő ideiglenes<br>behozatal |  |
|-----------------------------------------------------------|----------------------------------------------------------------------------------------------------|-------------------------------------------------------------------------------------------|--|
| Múzeum, mint <mark>mentességet élvező</mark><br>intézmény | <u>Behozatali engedély (import licence):</u><br>A rendelet melléklete, B. rész 4. cikk<br>hatálya alá tartozó kulturális javak<br>esetében                  | <u>Általános leírás (general description)</u> –                                           |  |
|                                                           | <u>Importőri nyilatkozat (importer</u><br><u>statement</u> ):<br>A rendelet melléklete, C. rész 5. cikk<br>hatálya alá tartozó kulturális javak<br>esetében | javak esetében                                                                            |  |

Egyéb általános tudnivalók a dokumentum kitöltésével kapcsolatban:

- Minden, amit ki kell tölteni piros csillaggal van jelölve.
- A rendszer felhívja a figyelmet, ha egymásnak ellentmondó információkat adunk meg (pl. ha a behozatali engedélyt jelöljük meg dokumentumtípusként majd a műtárgy kategóriájánál C. rész 5. cikk alá tartozót jelölünk ki.)
- A végén, ha a beadásra kattintunk, szintén felhívja a figyelmet a rendszer a dokumentum hiányosságaira.

|                          | 🗶 🗖 🛛 🔯 Select                                                                                  | an existing operato | or - Edit 👌 🗙 🚺 | Search - TRACES NT   | ×             | Operator profiles for MS testing • × +                                                                     |                 |                 | — ć       | o x        |
|--------------------------|-------------------------------------------------------------------------------------------------|---------------------|-----------------|----------------------|---------------|----------------------------------------------------------------------------------------------------|-----------------|-----------------|-----------|------------|
|                          | $\leftrightarrow \rightarrow$ C (                                                               | ය 🗘 htt             | tps://webgate.a | cceptance.ec.europa. | eu/tracesnt-b | eta/certificate/icg/search                                                                                 |                 | as A            | ন্ন ব     | <u>^</u> = |
|                          | Europe                                                                                          | ean IM              | SOC             |                      |               |                                                                                                    | Notifications 0 |                 | 1@ec-trac | ces.eu     |
|                          |                                                                                                 | TRA                 | CES · ADIS      | • EUROPHYT •         | iRASFF        |                                                                                                    | AC              | 6.14.0-SNAPS    |           |            |
|                          | IMSOC > TRACES                                                                                  | B > Documents       | > Import of C   | ultural Goods 🗦 Se   | earch         |                                                                                                    |                 | 27/02/2025 21:2 | 9:39      |            |
|                          | 🖺 Documents 👻 🍕                                                                                 | 🕑 Dashboard 👻       | 💶 Actors 👻      | Publications •       | 😮 Help 👻      |                                                                                                    |                 |                 |           |            |
|                          |                                                                                                 |                     |                 | Search               |               | + Create                                                                                                   |                 |                 |           |            |
| isoc >                   | Index                                                                                           |                     |                 | Search documer       | nt(s)         |                                                                                                    |                 |                 |           |            |
| Docume                   | ents - 😗 Dashboard                                                                              | - E Actors          | •               |                      | Search:       | Type the Reference number, Traces Reference number, Maker, Q Search Advanced Search Showing 0 / 0 results. |                 |                 |           |            |
| Import lice<br>General d | ences, Importer statements<br>lescriptions                                                      | and                 |                 | ICG Reference        |               | Last update on JX Status                                                                                   |                 |                 |           |            |
|                          |                                                                                                 |                     |                 |                      |               | Start searching with Search button.                                                                        |                 |                 |           |            |
|                          |                                                                                                 |                     |                 |                      |               |                                                                                                    |                 |                 |           |            |
|                          |                                                                                                 |                     |                 |                      | Last u        | odate: 2025 Legal Notice Terms of Use Cookies Privacy statement Accessibility Credits Contact Top Page     |                 |                 |           |            |
|                          |                                                                                                 |                     |                 |                      |               | European Commission - DG Health & Food Safety.                                                             |                 |                 |           |            |
|                          | IMSOC - TRACES.NT 6.14.0-SNAPSHOT (27/02/2025 21:29:39) -<br>processed by TRACESNT001_ACCwis11. |                     |                 |                      |               |                                                                                                    |                 |                 |           |            |

Bejelentkezést követve a "dokumentumok" fülre kattintva egy keresőfelületre jutunk. Itt korábban benyújtott dokumentumainkra tudunk rákeresni, illetve új dokumentumot tudunk létrehozni.

| 🙎 🗖 📗 Select an existing operator - Edit 🗙 🧔 | - TRACES NT × Operator profiles for MS testing v × + |                          |                                             | - ā ×                 |
|----------------------------------------------|------------------------------------------------------|--------------------------|---------------------------------------------|-----------------------|
| ← C ⋒ ⊡ https://webgate.acceptan             | ce.ec.europa.eu/tracesnt-beta/certificate/icg/create |                          |                                             | as A 🟠 🗲 …            |
| European<br>Commission IMSOC                 |                                                      |                          |                                             |                       |
| TRACES · ADIS                                | · EUROPHYT · iRASFF                                  |                          |                                             | 6.14.0-SNAPSHOT       |
| IMSOC > TRACES > Documents > Import of C     | ultural Goods > New ICG document                     |                          |                                             | 27/02/2025 21:29:39   |
| 🗄 Documents 👻 🤁 Dashboard 👻 🖪 Actors 👻       | Publications - O Help -                              |                          |                                             |                       |
| <                                            | New Import of Cultural Goods document -              |                          |                                             |                       |
|                                              | Part I: Holder of the goods                          | Current status:          | Next:                                       | > Shortcuts           |
| Rogton az elejen                             |                                                      |                          |                                             | Part I: Holder of the |
| a legfontosabb                               | Document type selection                              | Derogation selection     |                                             | gooas                 |
| rész, a                                      | Import licence                                       | No derogation available  |                                             | Cultural good 1 -     |
| dokumentum                                   | Importer statement     General description           |                          |                                             |                       |
| típusának                                    |                                                      |                          |                                             |                       |
| kiválosztáso                                 |                                                      | CP Code                  |                                             |                       |
| Rivuluszlusu.                                | 1.4 National Reference                               |                          |                                             |                       |
|                                              |                                                      |                          |                                             |                       |
| <ul> <li>Behozatali</li> </ul>               |                                                      |                          | QR CODE                                     |                       |
| engedély                                     |                                                      |                          |                                             |                       |
| <ul> <li>Importőri</li> </ul>                |                                                      |                          |                                             |                       |
| nyilatkozat                                  | 1.6 Country of import and competent authority        | Links to other documents |                                             |                       |
| <ul> <li>Általános</li> </ul>                |                                                      |                          |                                             |                       |
| leírás                                       |                                                      |                          |                                             |                       |
|                                              | I.12 Category of the cultural good                   |                          | *                                           |                       |
|                                              | Category description                                 | Minimum age threshold    | Minimum financial threshold (customs value) |                       |
|                                              | Close                                                |                          | Save as Draft as A                          |                       |

|                |                                                                                                    |                       |                                             | ·                                                   |                                                                                                    |                              |
|----------------|----------------------------------------------------------------------------------------------------|-----------------------|---------------------------------------------|-----------------------------------------------------|----------------------------------------------------------------------------------------------------|------------------------------|
| <b>I.6</b> Cou | Intry of import and competent authority                                                                                                    |                       |                                             | A "be<br>illeték<br>Magy<br>enge<br>KJF, i<br>eseté | ehozatal országa e<br>ces hatóság"<br>yarországon beho<br>dély esetén az Ék<br>mportőri nyilatko:<br>n pedig a NAV. | és<br>ozatali<br>(M –<br>zat |
| Cate           | gory description                                                                                                    | Minimum age threshold | Minimum financial threshold (customs value) |                                                     | $\mathbf{I}$                                                                                                    |                              |
|                | (c) Products of archaeological excavations (including regular and clandestine) or of archaeological                                                                                                 | 250                   | Whatever the value                          |                                                     |                                                                                                    |                              |
|                | discoveries on land or underwater;                                                                                                    |                       |                                             |                                                     |                                                                                                    |                              |
|                | (d) Elements of artistic or historical monuments or archaeological sites which have been dismembered                                                                                                | 250                   | Whatever the value                          | I.6 Country of i                                    | import and competent authority                                                                                      |                              |
| Part (         | category);<br>C. Cultural goods covered by Article 5                                                                                                    |                       |                                             | Hun                                                 | gary (HU)                                                                                                    | ~                            |
| 0              | (a) Rare collections and specimens of fauna, flora, minerals and anatomy, and objects of palaeontological<br>interest;                                                                              | 200                   | 18000                                       | Name                                                | <ul> <li>Inspectorate of Cultural Goods<br/>(Műtárgyfelügyeleti Hatósági</li> </ul>                                 | Q Adva                       |
|                | (b) Property relating to history, including the history of science and technology and military and social                                                                                           | 200                   | 18000                                       |                                                     | Főosztály)                                                                                                    |                              |
|                | history, to the life of national leaders, thinkers, scientists and artists and to events of national importance;                                                                                    |                       |                                             | Code                                                | HUCG001                                                                                                    | 💼 C                          |
|                | (e) Antiquities more than one hundred years old, such as inscriptions, coins and engraved seals;                                                                                                    | 200                   | 18000                                       | Inspectora                                          | te of Cultural Goods (Műtárgyfelügyeleti Ha                                                                         | atósági Főosztály            |
|                | (f) Objects of ethnological interest;                                                                                                    | 200                   | 18000                                       |                                                     |                                                                                                    |                              |
|                | (g) Objects of artistic interest, such as:                                                                                                    |                       |                                             | · · · · · · · · · · · · · · · · · · ·               |                                                                                                    |                              |
|                | <ul><li>(i) Pictures, paintings and drawings produced entirely by hand on any support and in any<br/>material (excluding industrial designs and manufactured articles decorated by hand);</li></ul> | 200                   | 18000                                       |                                                     |                                                                                                    |                              |
|                | (ii) Original works of statuary art and sculpture in any material;                                                                                                    | 200                   | 18000                                       | Általa                                              | ános leírás esetéb                                                                                                  | oen csa                      |
|                | (iii) Original engravings, prints and lithographs;                                                                                                    | 200                   | 18000                                       |                                                     |                                                                                                    |                              |
|                | (iv) Original artistic assemblages and montages in any material;                                                                                                    | 200                   | 18000                                       | az or                                               | szagor keri a ren                                                                                                   | aszer:                       |
|                | (h) Rare manuscripts and incunabula;                                                                                                    | 200                   | 18000                                       |                                                     |                                                                                                    |                              |
|                | (i) Old books, documents and publications of special interest (historical, artistic, scientific, literary, etc.)                                                                                    | 200                   | 18000                                       | 1.6 Country of im                                   | port and competent authority                                                                                        |                              |
|                | singly or in collections.                                                                                                    |                       |                                             | Hunga                                               | ary (HU)                                                                                                    | → ни                         |
|                |                                                                                                    |                       |                                             |                                                     |                                                                                                    |                              |

1.14 TARIC code

Close

🗧 Save as Draft as 🔺

Submit for decision as .

\*

Q Advanced...

 $\sim$ HU

~

Clear

HU

# ános leírás esetében csak rszágot kéri a rendszer:

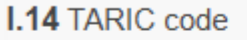

+ Select TARIC code

A megfelelő TARIC-kód kiválasztására egy új felugró ablakban van lehetőségünk

Példa:

I.14 TARIC code

#### + Select TARIC code

 97
 WORKS OF ART, COLLECTORS' PIECES AND ANTIQUES

 9706
 Antiques of an age exceeding 100 years

 9706 10 00
 Of an age exceeding 250 years

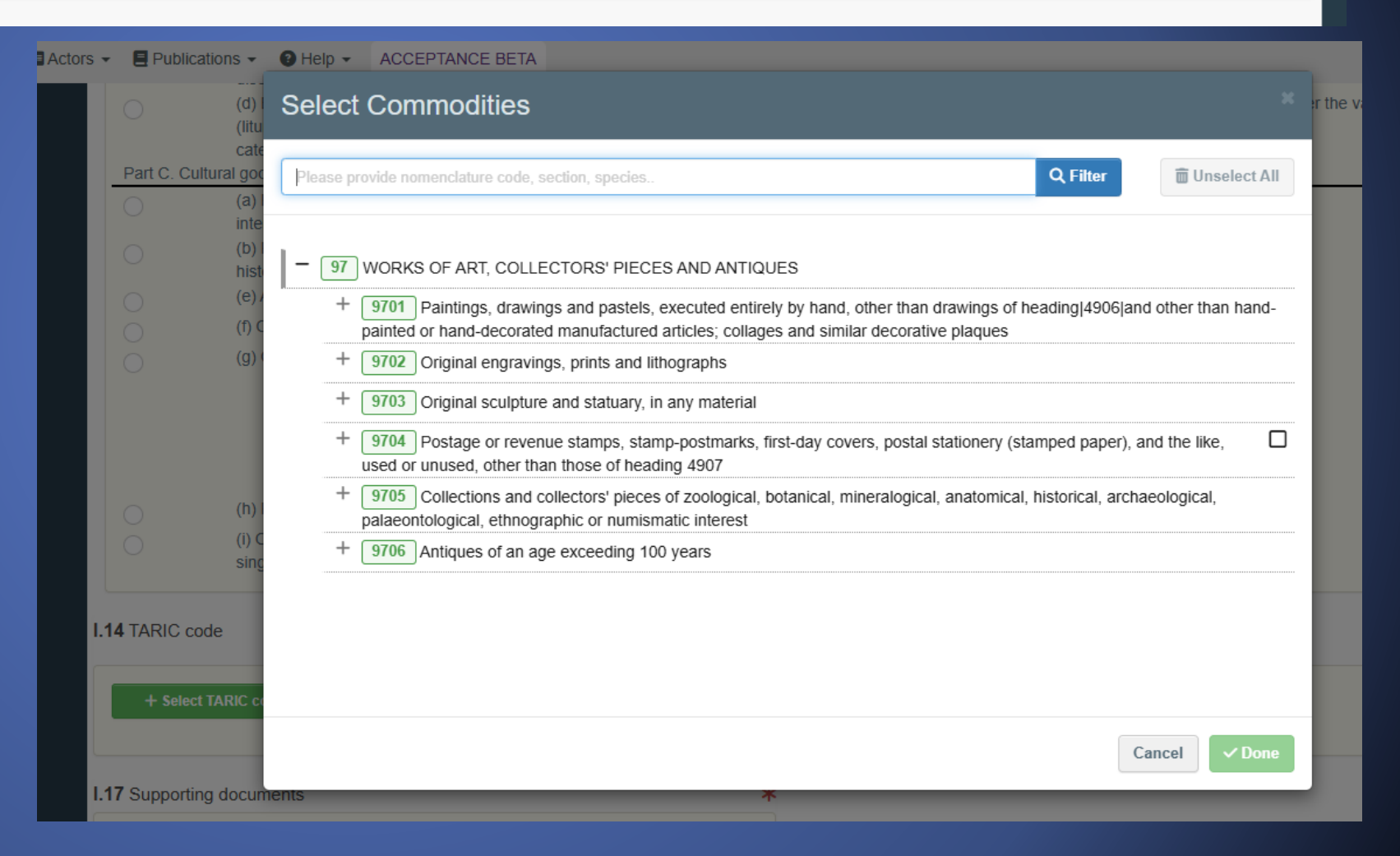

I.17-es pont az, ahol fel lehet tölteni az összes olyan dokumentumot, ami a műtárgy származását igazolja, illetve a 3. országból történt jogszerű kivitelt bizonyítja (különös tekintettel a kiviteli engedélyekre stb.).

- Fel lehet tölteni több dokumentumot is (Add Accompanying Document").
- > A feltöltött dokumentumok a bal oldali margón jelennek meg csatolmányként.
- A hatóság bármilyen másik bizonyító erejű dokumentumot is bekérhet a behozatali kérelem benyújtása után, melyet szintén itt lehet majd feltölteni.

#### Példa:

|                                                                                                    | e |                           |                                                           |      |
|----------------------------------------------------------------------------------------------------|---|---------------------------|-----------------------------------------------------------|------|
| Export licence / certificate /<br>permit / authorisation                                                                 |   | I.17 Supporting documents |                                                           |      |
| issued by the country of<br>interest KIVENG01<br>kivitelt igazolÃ <sup>s</sup><br>dokumentum.jpg <b>조 두 ②</b><br>8.09 KB |   | 1 т                       | Add Accompanying Document                                 | Edit |
|                                                                                                    |   |                           | <b>©</b> Attachment:                                      |      |
|                                                                                                    |   | 💠 Nun                     | per KIVENG01                                              |      |
|                                                                                                    |   | C                         | ate 25/02/2025 +01:00 CET                                 |      |
|                                                                                                    |   | Cou                       | try 🔤 Egypt                                               |      |
|                                                                                                    |   | Plac                      | of <b>Kairó</b><br>ue                                     |      |
|                                                                                                    |   | Filena                    | me kivitelt igazoló dokumentum.jpg<br>[♪ 〒 ②<br>8.09 KB   |      |
|                                                                                                    |   | Virus S<br>St             | an <b>∓ Virus scan has not been</b><br>tus performed yet. |      |

| .18 Holde | r of the good | *            |
|-----------|---------------|--------------|
| Name      |               | Select -     |
| Country   | ISO           | 🕑 Edit 🛛 🚖 ▾ |
|           | ***           | Q Advanced   |
|           |               | 💼 Clear      |
|           |               | 🗑 Clear      |

Példa:

| .18 Holder | of the good          |       |    | 3                   |  |
|------------|----------------------|-------|----|---------------------|--|
| Name 🕐     | Szépművészeti Múzeum | Valid |    | Select <del>+</del> |  |
| Country    | Hungary              | ISO   | HU | 🕑 Edit 🛛 ★ 🗸        |  |
|            |                      | Code  |    | Q Advanced          |  |
|            |                      |       |    | 🛅 Clear             |  |

I.18-as pontnál a behozni kívánt műtárgyak birtokosát kell megjelölni.

- A "Select"-re kattintva csak azok az intézmények lesznek választhatók, melyekhez a rendszerben csatlakoztatva van a dokumentumot létrehozó felhasználó.
- Jelen esetben egy múzeumi alkalmazott számára ez nyilván a saját múzeuma lesz.

Miután a fenti részeket kitöltötte, következik a kulturális <u>tárgyra</u> <u>vonatkozó adatok és</u> <u>fotók megadása.</u>

Egyszerre több tárgyra vonatkozóan adhatnak be behozatali kérelmet, azonban a hatóság dönthet úgy, hogy a kérelmet külön kezeli az egyes műtárgyakra vonatkozóan.

A szétválasztott kérelmekről a hatóság külön döntést hoz.

| Oultural good number 1 -                                                                                                    |                                                                                                    |                                                                                   |                                                  |                       | Duplicate cultural good           | TRemove cultural good      |
|----------------------------------------------------------------------------------------------------|----------------------------------------------------------------------------------------------------|-----------------------------------------------------------------------------------|--------------------------------------------------|-----------------------|-----------------------------------|----------------------------|
| I.11 Country of interest                                                                                                    |                                                                                                    |                                                                                   |                                                  |                       |                                   |                            |
| Eqypt (EG)                                                                                                    | ✓ EG                                                                                                    |                                                                                   |                                                  |                       |                                   |                            |
|                                                                                                    |                                                                                                    | and/ar diagourand                                                                 |                                                  |                       |                                   |                            |
| <ul> <li>(a) this is the country where a</li> <li>(b) this is the last country where a</li> <li>discovered is not known or it</li> </ul> | ere the cultural good was created a<br>ere the cultural good was locat<br>is known but the cultural good | and/or discovered.<br>ted lawfully for more than 5<br>I was exported from there b | years before its dispate<br>efore 24 April 1972. | ch to the Union in ca | use the country where the cultura | al good was created and/or |
| L13 Unique ID of the cultural o                                                                                                    | ood                                                                                                    |                                                                                   |                                                  |                       |                                   |                            |
| inte enique ib en ine culturar g                                                                                                    |                                                                                                    |                                                                                   |                                                  |                       |                                   |                            |
| 1.15 Description of the cultural                                                                                                    | good(s)                                                                                                  |                                                                                   |                                                  |                       |                                   |                            |
| Type of the cultural good *                                                                                                    |                                                                                                    |                                                                                   | Technique(s                                      | ) *                   |                                   |                            |
| Write the type of cultural good                                                                                                    |                                                                                                    |                                                                                   | Write techn                                      | ique(s)               |                                   |                            |
| Materials *                                                                                                    | /                                                                                                    |                                                                                   |                                                  |                       | //                                |                            |
| + Select material                                                                                                    |                                                                                                    | T CI                                                                              | ear Other                                        | Enter material        | not present in the list           |                            |
| Dating                                                                                                    |                                                                                                    |                                                                                   | Origin                                           |                       |                                   |                            |
| Approximate year *                                                                                                    |                                                                                                    |                                                                                   | Historical                                       | origin *              |                                   |                            |
| Approximate dating                                                                                                    |                                                                                                    |                                                                                   |                                                  |                       |                                   |                            |
| Geological era                                                                                                    |                                                                                                    | ~                                                                                 |                                                  |                       |                                   |                            |
| Title of the cultural good ③ *                                                                                                    |                                                                                                    |                                                                                   |                                                  | Subject               |                                   |                            |
| Maker ⑦ *                                                                                                    |                                                                                                    |                                                                                   |                                                  |                       |                                   |                            |
|                                                                                                    |                                                                                                    |                                                                                   |                                                  |                       |                                   |                            |
| Description *                                                                                                    |                                                                                                    |                                                                                   |                                                  |                       |                                   |                            |

\*

as 🔺

#### 1.16 Photographs and measurements

| Shape *             | 3-dimensional object |    | ~ |
|---------------------|----------------------|----|---|
| Diameter            |                      |    | ~ |
| Width *             | 4,5                  | cm | ~ |
| Height *            | 15                   | cm | ~ |
| + Add photograph(s) |                      |    |   |

| Weight *   | 1   |           | kg    | ~ |
|------------|-----|-----------|-------|---|
| Depth *    | 3,4 |           | cm    | ~ |
| Quantity * | 1   |           | Piece | ~ |
|            |     | 1 2 3 4 6 | * ×   |   |
|            |     |           |       |   |

The following photo is mandatory for shape 3-dimensional object : Photograph (three-quarter) The following photo is mandatory for shape 3-dimensional object : Photograph (left) The following photo is mandatory for shape 3-dimensional object : Photograph (right) The following photo is mandatory for shape 3-dimensional object : Photograph (top) The following photo is mandatory for shape 3-dimensional object : Photograph (bottom) The following photo is mandatory for shape 3-dimensional object : Photograph (bottom) The following photo is mandatory for shape 3-dimensional object : Photograph (front) The following photo is mandatory for shape 3-dimensional object : Photograph (bottom)

Fotók feltöltésénél attól függően hogy 3 dimenziós vagy 2 dimenziós műtárgyról van szó a rendszer a kötelezően feltöltendő fotók listáját megjeleníti. Amíg ezeket a képeket fel nem tölti, a rendszer nem engedi döntésre benyújtani a kérelmet.

\*

I.19-es pontnál
meg kell adni a
tárgyak
tulajdonosának
adatait

Itt lehet új műtárgyat felvenni, amennyiben egy eljárásban több tárgyról szeretnénk nyilatkozni/kérelmet benyújtani/általános leírást adni.

| Name                                                                                                    | 100                                                                                                    | L                                  | Select +                            |                                    |                             |                         |                                      |                               |                                                |
|----------------------------------------------------------------------------------------------------|----------------------------------------------------------------------------------------------------|------------------------------------|-------------------------------------|------------------------------------|-----------------------------|-------------------------|--------------------------------------|-------------------------------|------------------------------------------------|
| Country                                                                                                    | Code                                                                                                    |                                    |                                     |                                    |                             |                         |                                      |                               |                                                |
|                                                                                                    |                                                                                                    |                                    | Q Advanced                          |                                    |                             |                         |                                      |                               |                                                |
|                                                                                                    |                                                                                                    |                                    | 🛅 Clear                             |                                    |                             |                         |                                      |                               |                                                |
| Use a non-business entity                                                                                                    |                                                                                                    |                                    |                                     |                                    |                             |                         |                                      |                               |                                                |
|                                                                                                    |                                                                                                    |                                    |                                     |                                    |                             |                         |                                      |                               |                                                |
| zo Declaration of the holder of the                                                                                                    | e good                                                                                                    |                                    |                                     |                                    |                             |                         |                                      |                               | *                                              |
| I HEREBY DECLARE UNDER PER<br>KNOWLEDGE, THE CULTURAL OR<br>REGULATIONS OF [country of into<br>Which does not require an export I                                                                                                    | NALTY OF LAW TH.<br>GOOD WHICH I INT<br>erest not selected]<br>icence/certificate/perr                       | AT ALL INFOF<br>END TO IMPO<br>mit | RMATION SUBMITT<br>ORT INTO THE EUR | ED IS CORRECT, C<br>OPEAN UNION HA | COMPLETE AN<br>AS BEEN EXPO | D TRUTHFU<br>RTED IN AG | JL AND THAT, TO TI<br>CCORDANCE WITH | HE BEST OF N<br>I THE LAWS AI | IY<br>ND                                       |
| I HEREBY DECLARE UNDER PEI<br>KNOWLEDGE, THE CULTURAL G<br>REGULATIONS OF [country of inte<br>Which does not require an export I<br>Which requires an export licence/c                                                                                                    | NALTY OF LAW TH.<br>GOOD WHICH I INT<br>erest not selected]<br>icence/certificate/pern<br>ertificate/permit, | AT ALL INFO<br>END TO IMPO<br>mit  | RMATION SUBMITT<br>ORT INTO THE EUR | ED IS CORRECT, C<br>OPEAN UNION HA | COMPLETE ANI                | D TRUTHFU               | IL AND THAT, TO TI                   | HE BEST OF N                  | IY<br>ID                                       |
| I HEREBY DECLARE UNDER PEI<br>KNOWLEDGE, THE CULTURAL G<br>REGULATIONS OF [country of inte<br>Which does not require an export I<br>Which requires an export licence/c                                                                                                    | NALTY OF LAW TH.<br>GOOD WHICH I INT<br>erest not selected]<br>icence/certificate/pern<br>ertificate/permit, | AT ALL INFOR                       | RMATION SUBMITT                     | ED IS CORRECT, C<br>OPEAN UNION HA | COMPLETE ANI                | D TRUTHFU<br>RTED IN AG | JL AND THAT, TO TI                   | HE BEST OF N                  | ND                                             |
| I HEREBY DECLARE UNDER PEI<br>KNOWLEDGE, THE CULTURAL C<br>REGULATIONS OF [country of into<br>Which does not require an export I<br>Which requires an export licence/c                                                                                                    | NALTY OF LAW TH.<br>GOOD WHICH I INT<br>erest not selected]<br>icence/certificate/perr<br>ertificate/permit, | AT ALL INFO<br>END TO IMPO<br>mit  | RMATION SUBMITT                     | ED IS CORRECT, C<br>OPEAN UNION HA | COMPLETE ANI                | D TRUTHFU<br>RTED IN AG | JL AND THAT, TO TI                   | HE BEST OF N                  | ND                                             |
| I HEREBY DECLARE UNDER PER<br>KNOWLEDGE, THE CULTURAL G<br>REGULATIONS OF [country of inte<br>Which does not require an export I<br>Which requires an export licence/c                                                                                                    | NALTY OF LAW TH.<br>GOOD WHICH I INT<br>erest not selected]<br>icence/certificate/perr<br>ertificate/permit, | AT ALL INFOP                       | RMATION SUBMITT<br>ORT INTO THE EUR | ED IS CORRECT, C<br>OPEAN UNION HA | COMPLETE ANI                | D TRUTHFU<br>RTED IN AC | JL AND THAT, TO TI                   | HE BEST OF N                  | IY<br>ND                                       |
| I HEREBY DECLARE UNDER PER<br>KNOWLEDGE, THE CULTURAL OR<br>REGULATIONS OF [country of into<br>Which does not require an export I<br>Which requires an export licence/content<br>Hereby Content of the second second second second second<br>Hereby Content of the second second | NALTY OF LAW TH.<br>GOOD WHICH I INT<br>erest not selected]<br>icence/certificate/perm<br>ertificate/permit, | AT ALL INFOP                       | RMATION SUBMITT<br>ORT INTO THE EUR | ED IS CORRECT, C                   | COMPLETE ANI                | D TRUTHFU<br>RTED IN AC | JL AND THAT, TO TI                   | HE BEST OF N                  | IY<br>ND<br>#* x <sup>#</sup>                  |
| I HEREBY DECLARE UNDER PER<br>KNOWLEDGE, THE CULTURAL OR<br>REGULATIONS OF [country of inter<br>Which does not require an export I<br>Which requires an export licence/content<br>Hereby State State Stat    | NALTY OF LAW TH.<br>GOOD WHICH I INT<br>erest not selected]<br>icence/certificate/perr<br>ertificate/permit, | AT ALL INFOF                       | RMATION SUBMITT<br>ORT INTO THE EUR | ED IS CORRECT, C<br>OPEAN UNION HA | COMPLETE AN                 | D TRUTHFU<br>RTED IN AC | JL AND THAT, TO TI                   | HE BEST OF N                  | ND<br>ND                                       |
| I HEREBY DECLARE UNDER PER<br>KNOWLEDGE, THE CULTURAL G<br>REGULATIONS OF [country of inte<br>Which does not require an export I<br>Which requires an export licence/c                                                                                                    | NALTY OF LAW TH.<br>GOOD WHICH I INT<br>erest not selected]<br>icence/certificate/perr<br>ertificate/permit, | AT ALL INFOP                       | RMATION SUBMITT                     | ED IS CORRECT, C<br>OPEAN UNION HA | COMPLETE ANI                | D TRUTHFU<br>RTED IN AG | JL AND THAT, TO TI                   | HE BEST OF N                  | 1Y<br>1D<br><b>x<sup>e</sup> e<sup>x</sup></b> |

1.20-as pontnál nyilatkozni szükséges arra vonatkozóan, hogy a kivitel a 3. ország jogszabályaival összhangban történt, illetve hogy a műtárgy kiviteli engedélyköteles -e, és az engedélyt feltöltöttük-e.

A dokumentum alján választhatunk, hogy piszkozatként elmentjük, vagy döntésre benyújtjuk azt.

### Hiánytalanul kitöltött dokumentum esetén a rendszer egyedi számmal illetve QR-kóddal látja el a azt.

|                                                                                                    |                                                          |                                                                                                  | Notifications 0 R Testing01@ec-traces.eu                  |
|----------------------------------------------------------------------------------------------------|----------------------------------------------------------|--------------------------------------------------------------------------------------------------|-----------------------------------------------------------|
| European<br>Commission       IMSOC         TRACES > ADIS         IMSOC > TRACES > Documents > Import of Composition | EUROPHYT · iRASFF                                        |                                                                                                  | ACCEPTANCE BETA<br>6.14.0-SNAPSHOT<br>27/02/2025 21:29:39 |
| 🖥 Documents 👻 😗 Dashboard 👻 🖪 Actors 👻                                                                              | E Publications - O Help -                                | _                                                                                                |                                                           |
| <                                                                                                    | CGL.HU.2025.0000006 - Import licence                     |                                                                                                  | _                                                         |
| e<br>Evport lipppo / partificato /                                                                                  | Part I: Holder of the goods Part II: Competent Authority | Current status:         Next:           SUBMITTED FOR DECISION         Wait for Authority action | > Shortcuts                                               |
| permit / authorisation<br>issued by the country of<br>interest KIVENG01                                             | Document type selection                                  | Derogation                                                                                       | Part I: Holder of the goods                               |
| kivitelt igazolĀ <sup>a</sup><br>dokumentum.jpg <b>[2] 두 (2)</b>                                                    | Import licence     Imports statement                     | Commercial art fair                                                                              | Cultural good 1 - Anubis<br>szobor                        |
| 0.0010                                                                                                    | General description                                      | Derogation (education) Derogation (science)                                                      | Part II: Competent O<br>Authority                         |
|                                                                                                    | Subsequent import                                        | Other Purposes                                                                                   |                                                           |
|                                                                                                    | I.4 National Reference I.5 Local Reference               | QR Code                                                                                          |                                                           |
|                                                                                                    |                                                          |                                                                                                  |                                                           |
|                                                                                                    | I.6 Country of import and competent authority            | Links to other documents                                                                         |                                                           |
|                                                                                                    | Hungary (HU)                                             |                                                                                                  |                                                           |
|                                                                                                    | Close Success: ICGL.HU.2025.0000006 has been sub         | ··· More  Preview PDF                                                                            |                                                           |

### Minden lényeges eseményről és üzenetről értesítés érkezik

| European IMSO                                                                                                    | <u>.</u>                        |            |                     |                           |                                             |                          |                         |                                                         | Notifications 0 | Stating01@ec-traces.eu             |
|----------------------------------------------------------------------------------------------------|---------------------------------|------------|---------------------|---------------------------|---------------------------------------------|--------------------------|-------------------------|---------------------------------------------------------|-----------------|------------------------------------|
| INSOC       TRACES · ADIS · EUROPHYT · iRASFF         IMSOC > TRACES > Documents > Import of Cultural Goods > ICGL.HU.2025.0000006 |                                 |            |                     |                           |                                             |                          |                         | CEPTANCE BETA<br>6.14.0-SNAPSHOT<br>27/02/2025 21:29:39 |                 |                                    |
| 🖥 Documents 👻 😗 Dashboard 👻 🖪 A                                                                                                    | ctors 👻 📕 Publications 👻 🔞 Help | -          |                     |                           |                                             |                          |                         |                                                         |                 |                                    |
|                                                                                                    | <                               | 2025.00    | )00006 - Im         | port licence              |                                             |                          |                         |                                                         | _               |                                    |
| Export licence / certificate /                                                                                                    | Part I: Holder of the goods     | Part II: ( | Competent Authority |                           | Current status:<br>SUBMITTED FOR DECISION   | Next:<br>Wait for Author | ity action              | 5                                                       | >               | Shortcuts                          |
| permit / authorisation<br>issued by the country of<br>interest KIVENG01                                                            |                                 |            | Type some text f    | o filter the history logs | Q Filter                                    |                          |                         |                                                         |                 | Part I: Holder of the ogoods       |
| kivitelt igazolÃ <sup>s</sup><br>dokumentum.jpg 🖸 👁 🕲                                                                              |                                 |            |                     |                           |                                             |                          |                         |                                                         |                 | Cultural good 1 - Anubis<br>szobor |
|                                                                                                    | Reference                       | User       | Body                | Certificate status        | Action                                      | Source                   | Time <b>↓</b> ∦         |                                                         |                 | Part II: Competent •               |
|                                                                                                    | ICGL.HU.2025.0000006            | n00gcef0   |                     | Submitted for decision    | [en] (ICG_HISTORY_LOG_ACTION)<br>SUBMIT_NEW | TNT GUI<br>84.206.48.119 | Tuesday (<br>10:55:34 - | )4/03/2025<br>+0100                                     |                 |                                    |
|                                                                                                    |                                 |            |                     |                           |                                             | A                        | ll fields with a        | * are required.                                         |                 |                                    |
|                                                                                                    |                                 |            |                     |                           |                                             |                          |                         |                                                         |                 |                                    |

Az óra-ikonra kattintva nyomon követhetjük az eljárás lépéseit

Importőri nyilatkozat, illetve általános leírás esetében már benyújtással megkapják a dokumentumok a "valid", azaz "érvényes" státuszt. (Mivel ezeket a hatóságnak nem feladata jóváhagyni.)

Behozatali engedély esetében a kérelem benyújtásától számítva:

- 21 napja van arra a hatóságnak, hogy hiánypótlást kezdeményezzen
- Hiánypótlásra a felhívástól számítva 40 napja van a kérelmezőnek (amennyiben egymást követve több felhívás érkezik hiánypótlásra, a számláló mindig a legutóbbit felhívástól indul)
- 90 napja van arra a hatóságnak, hogy elbírálja a kérelmet (az utolsó beérkezett hiánypótlástól számítva)

Papír alapon történő benyújtás:

Abban az esetben, ha a TRACES felülete <u>több, mint 8 órán át nem áll rendelkezésre</u>, a dokumentumok papír alapon is benyújthatók a hatósághoz a Bizottság 2021/1079. végrehajtási rendeletének mellékletei között megtalálható formanyomtatványokon. (Bizottság (EU) 2021/1079. végrehajtási rendeletének 23. cikke a szükséghelyzeti intézkedésekről)

### Az elfogadott behozatali engedélykérelmeket a hatóság elektronikus aláírással valamint eSeal-lel látja el, mely a TRACES

| rendszer minősített elektronikus bélyegzője.                                         |                                                                    |                     |                                                                                                    |                                      |             |                                                                 |  |
|--------------------------------------------------------------------------------------|--------------------------------------------------------------------|---------------------|----------------------------------------------------------------------------------------------------|--------------------------------------|-------------|-----------------------------------------------------------------|--|
| 🗶 🗖 📓 - TRACES NT 🛛 🗙 🛽                                                              | Operator profiles for MS testing $\cup$ X $\mid$ +                 |                     |                                                                                                    |                                      |             | – 0 X                                                           |  |
| ← C ⋒ ⊡ https://webgate.accepta                                                      | nce.ec.europa.eu/tracesnt-beta/certificate/icg/ICGL.HU.2025.000000 | 04#!/consignment    |                                                                                                    |                                      |             | að A 🏠 🗲 …                                                      |  |
| European<br>Commission IMSOC<br>TRACES ADIS                                          | s · Europhyt · irasff                                              |                     |                                                                                                    |                                      | Notific     | ations  Testing01@ec-traces.eu  ACCEPTANCE BETA 6.14.0-SNAPSHOT |  |
| IMSOC > TRACES > Documents > Import of (                                             | Cultural Goods >ICGL.HU.2025.0000004                               |                     |                                                                                                    |                                      |             | 11/03/2025 07:47:09                                             |  |
| 🖹 Documents 👻 😗 Dashboard 👻 🖽 Actors 👻                                               | Publications - 🕄 Help -                                            |                     |                                                                                                    |                                      |             |                                                                 |  |
| <                                                                                    | E ICGL.HU.2025.0000004 - In                                        | nport licence 🤹     | ŧ                                                                                                    |                                      |             |                                                                 |  |
| e                                                                                    | Part I: Holder of the goods Part II: Competent Authority           |                     | Current status:                                                                                                    | Next:                                | 5           | > Shortcuts                                                     |  |
| Export licence / certificate /<br>permit / authorisation<br>issued by the country of |                                                                    |                     | VALID                                                                                                    | This is a final step.                | 5           | Part I: Holder of the Ogoods                                    |  |
| kivitelt igazolÃ <sup>s</sup><br>dokumentum.jpg 🕻 🛇 🕲<br>8.09 KB                     | Import licence     Importer statement                              |                     | Commercial art fair                                                                                                    |                                      |             | Cultural good 1 -<br>Gyönyörűséges buddha<br>szobor             |  |
| Commercial invoice<br>COMMINV01<br>comminv.jpg C ♥ ♥<br>6.51 KB                      | General description                                                |                     | <ul> <li>Derogation (education)</li> <li>Derogation (science)</li> <li>Derogation (research)</li> <li>Other Purposes</li> </ul> |                                      |             | Part II: Competent •                                            |  |
|                                                                                      | I.4 National Reference                                             | I.5 Local Reference | QR Code                                                                                                    | 4                                    |             |                                                                 |  |
|                                                                                      | I.6 Country of import and competent authority                      |                     | Links to other documents                                                                                                    |                                      | Alu         | l lehet pdf-                                                    |  |
|                                                                                      | Hungary (HU)                                                       | ► HU                | Replaces and cancels:                                                                                                    | 2025.0000002 21/01/2025 15:50:33 +01 | dol<br>ger  | rumentumot<br>nerálni                                           |  |
|                                                                                      | Close Created by Testing One on 01/21/2025 15:50:32 +01:00 CR      | ET                  |                                                                                                    | More                                 | Preview PDF |                                                                 |  |

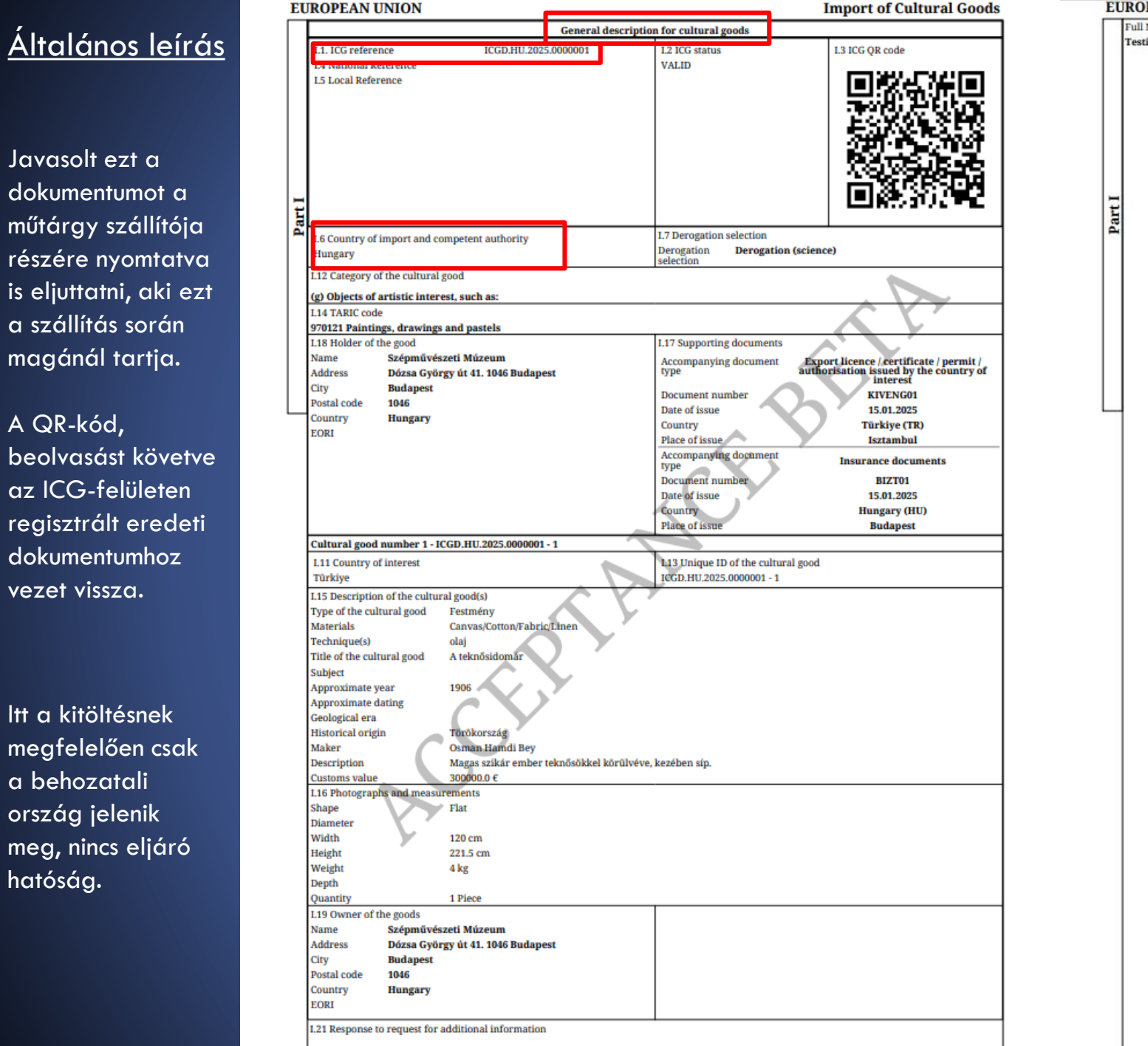

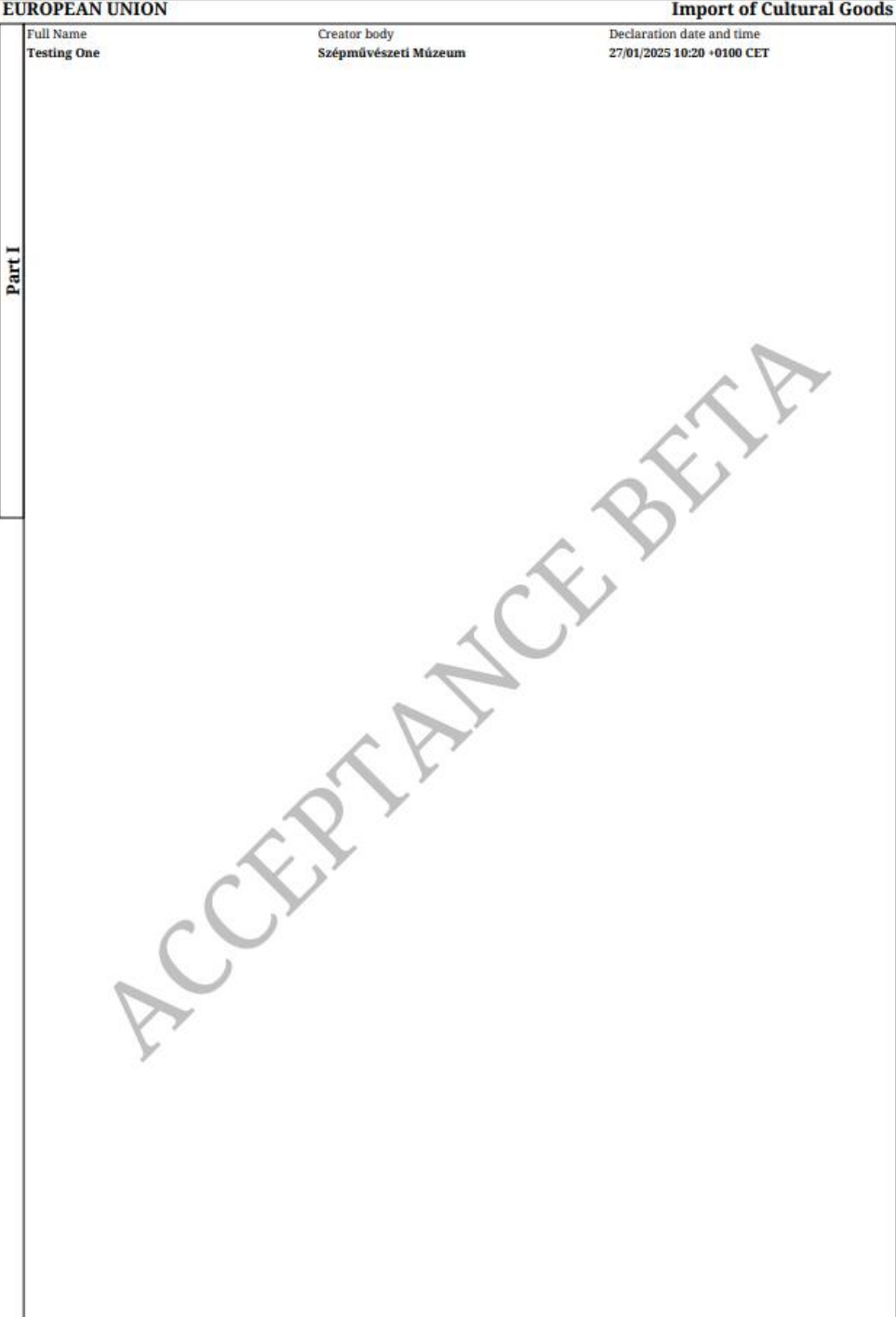

# <u>lmportőri</u> nyilatkozat

ltt a kitöltésnek megfelelően eljáró hatóságként a vámhatóságnak kell megjelennie.

|                                                                                                    | import of cultural obous                                                                                                 |
|----------------------------------------------------------------------------------------------------|----------------------------------------------------------------------------------------------------|
| Importer states                                                                                                    | ment for cultural goods                                                                                                  |
| L1. ICG reference ICGS.HU.2025.000000                                                                                                    | 1.2 ICG status 1.3 ICG QR code                                                                                           |
| 14 National Reference                                                                                                    |                                                                                                    |
| L6 Country of import and competent authority                                                                                                    | .7 Derogation selection                                                                                                  |
| Authority Test custom office HU (HUCOICG001)<br>Country Hungary (HU)                                                                                                    | Derogation<br>selection                                                                                                  |
| L8 Destination                                                                                                    | .12 Category of the cultural good                                                                                        |
| Name                                                                                                    | (h) Rare manuscripts and incunabula;                                                                                     |
| Address                                                                                                    |                                                                                                    |
| Country ISO Code                                                                                                    |                                                                                                    |
| L14 TARIC code                                                                                                    |                                                                                                    |
| 970610 Of an age exceeding 250 years                                                                                                    |                                                                                                    |
| L18 Holder of the good<br>Name Bubik Zrt                                                                                                    | 1.17 Supporting documents                                                                                                |
| Address Szentlélek tér 1. 1035 Budapest                                                                                                    | type Export licence / certificate / permit /                                                                             |
| City Budapest                                                                                                    | Document number SL12345                                                                                                  |
| Postal code 1035                                                                                                    | Date of issue 02.01.2025                                                                                                 |
| Country Hungary                                                                                                    | Country Serbia (RS)                                                                                                    |
| LON HUTUH/A07/094032                                                                                                    | Place of issue Belgrád                                                                                                   |
| Cultural good number 1 - ICGS.HU.2025.0000001 - 1                                                                                                    |                                                                                                    |
| I.11 Country of interest                                                                                                    | L13 Unique ID of the cultural good                                                                                       |
| Its Description of the cultural good(s)                                                                                                    | 1.435.110.2023.000001 - 1                                                                                                |
| Type of the cultural good Kódex                                                                                                    |                                                                                                    |
| Materials Parchment                                                                                                    | - X -                                                                                                    |
| Technique(s) Kézzel festett                                                                                                    | K.                                                                                                    |
| Subject                                                                                                    |                                                                                                    |
| Approximate year 1358                                                                                                    |                                                                                                    |
| Approximate dating május 15                                                                                                    |                                                                                                    |
| Geological era                                                                                                    |                                                                                                    |
| Magyar Kiralysag<br>Maker Kalti Márk                                                                                                    |                                                                                                    |
| Description Gyūnyörüséges kódex                                                                                                    |                                                                                                    |
| Customs value 1000000.0 €                                                                                                    |                                                                                                    |
| L16 Photographs and measurements                                                                                                    |                                                                                                    |
| Snape Flat<br>Diameter                                                                                                    |                                                                                                    |
| Width 20 cm                                                                                                    |                                                                                                    |
| Height 30 cm                                                                                                    |                                                                                                    |
| Weight 🚩 2.2 kg                                                                                                    |                                                                                                    |
| Depth                                                                                                    |                                                                                                    |
| Quantity 1 Piece                                                                                                    |                                                                                                    |
| Name Rubik Zrt                                                                                                    |                                                                                                    |
|                                                                                                    |                                                                                                    |
| Address Szentlélek tér 1, 1035 Budapest                                                                                                    |                                                                                                    |
| Address Szentlelek tér 1. 1035 Budapest<br>City Budapest                                                                                                    |                                                                                                    |
| Address Szentletek tér 1. 1035 Budapest<br>Cíty Budapest<br>Postal code 1035                                                                                                    |                                                                                                    |
| Address Szentlelek tér 1. 1035 Budapest<br>City Budapest<br>Postal code 1035<br>Country Hungary                                                                                                    |                                                                                                    |
| Address         Szentlelek tér 1. 1035 Budapest           City         Budapest           Postal code         1035           Country         Hungary           EORI         HU16547X897654652                                                                                                    |                                                                                                    |
| AGGRESS Szentlelek ter 1. 1035 Budapest<br>City Budapest<br>Postal code 1035<br>Country Hungary<br>EORI HU16547X897654652<br>I HEREBY DECLARE UNDER PENALTY OF LAW THAT ALL INFORMATI<br>BEST OF MY KNOWLEDGE, THE CULTURAL GOOD WHICH I INTEND TH<br>SCORDANCE WITH THE LAWS AND REGULATIONS OF Serbia | ON SUBMITTED IS CORRECT, COMPLETE AND TRUTHFUL AND THAT, TO THE<br>D IMPORT INTO THE EUROPEAN UNION HAS BEEN EXPORTED IN |

| EU     | JROPEAN UNION                                  |                            | Import of Cultural Goods                                |
|--------|------------------------------------------------|----------------------------|---------------------------------------------------------|
|        | I.21 Response to request for additional inform | ation                      | · · · · · · · · · · · · · · · · · · ·                   |
|        | Full Name<br>Testing One                       | Creator body<br>Rubik Zrt. | Declaration date and time<br>14/01/2025 13:51 +0100 CET |
| Part I |                                                |                            |                                                         |
|        |                                                |                            | DELLA                                                   |
|        |                                                | ~                          | CE.Y                                                    |
|        |                                                | oth                        |                                                         |
|        | Ć                                              |                            |                                                         |
|        | P                                              |                            |                                                         |
|        |                                                |                            |                                                         |
|        |                                                |                            |                                                         |

### <u>Behozatali engedély</u>

ltt a kitöltésnek megfelelően illetékes hatóságként a Kulturális Javak Főosztálynak kell megjelennie.

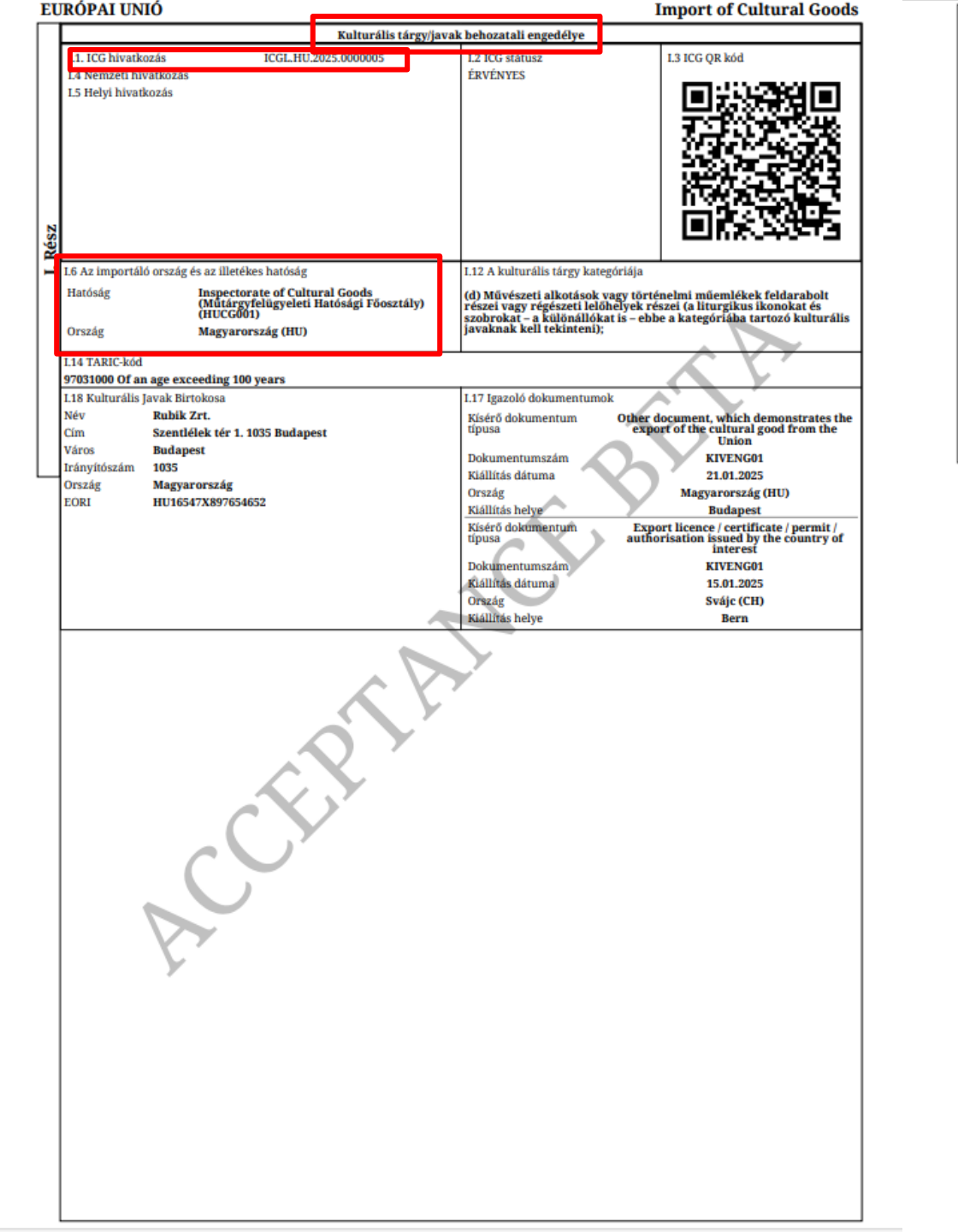

| 1 - ICGL.HU.2025.0000005 - 1 számú kulturális tárgy |                   |                 |                                       |                                                           |  |  |
|-----------------------------------------------------|-------------------|-----------------|---------------------------------------|-----------------------------------------------------------|--|--|
|                                                     | I.11 Érdekelt or  | szág            |                                       | I.13 A kulturális tárgy egyedi azonosítója                |  |  |
|                                                     | Szerbia           | -               |                                       | ICGL.HU.2025.0000005 - 1                                  |  |  |
|                                                     | L15 A kulturális  | tárgy/iavak l   | eírása                                |                                                           |  |  |
|                                                     | Kulturális tárgy  | típusa          | Oltárkereszt-korpusz                  |                                                           |  |  |
|                                                     | Anyagok           |                 | Bronze                                |                                                           |  |  |
|                                                     | Technika/techni   | kák             | Öntött, vésett, aranyozott            |                                                           |  |  |
|                                                     | A kulturális táro | gy címe         | Oltárkereszt korpusza                 |                                                           |  |  |
|                                                     | Tárgy             |                 |                                       |                                                           |  |  |
|                                                     | Becsült év        |                 | 1220-1230                             |                                                           |  |  |
|                                                     | Hozzávetőleges    | datálás         |                                       |                                                           |  |  |
| NS                                                  | Földrajzi terület | t               |                                       |                                                           |  |  |
| ä                                                   | Származástörté    | net             | Nagy-Magyarország                     |                                                           |  |  |
| 3                                                   | Alkotó            |                 | Ismeretlen                            |                                                           |  |  |
|                                                     | Leírás            |                 | Gyönyörűséges korpusz                 |                                                           |  |  |
|                                                     | Vámérték          |                 | 100000.0 €                            |                                                           |  |  |
|                                                     | L16 Fényképek     | és méretadat    | ok                                    |                                                           |  |  |
|                                                     | Forma             |                 | 3-dimenziós tárgy                     |                                                           |  |  |
|                                                     | Átmérő            |                 |                                       | $\wedge \vee \forall$                                     |  |  |
|                                                     | Szélesség         |                 | 15 cm                                 |                                                           |  |  |
|                                                     | Magasság          |                 | 25 cm                                 |                                                           |  |  |
|                                                     | Súly              |                 | 1 kg                                  |                                                           |  |  |
|                                                     | Mélység           |                 | 3 cm                                  |                                                           |  |  |
|                                                     | Mennyiség         |                 | 1 Piece                               |                                                           |  |  |
|                                                     | L19 Kulturális J  | avak Tulajdor   | nosa                                  | A b Y                                                     |  |  |
|                                                     | Név               | Rubik Zrt.      |                                       |                                                           |  |  |
|                                                     | Cím               | Szentlélek t    | ér 1. 1035 Budapest                   |                                                           |  |  |
|                                                     | Város             | Budapest        |                                       |                                                           |  |  |
|                                                     | Irányítószám      | 1035            |                                       |                                                           |  |  |
|                                                     | Ország            | Magyarorsz      | ág                                    |                                                           |  |  |
|                                                     | EORI              | HU16547X8       | 97654652                              |                                                           |  |  |
|                                                     | RÜNTETÖIOCU       | TI EL ÖSSÉGT    | M THDATÁDAN PHELENTEM HOOV AT A L     | PRIAVRAN KÖZÖLT INFORMÁCIÓK A VALÓSÁCNAV MEGTELELNEK ÉS A |  |  |
|                                                     | LEGJOBB TUDO      | MASOM SZER      | INT AZ A KULTURÁLIS TÁRGY, AMELYET AZ | EUROPAI UNIO TERULETERE BEHOZNI KIVANOK A Szerbia         |  |  |
|                                                     | RENDELKEZÉSE      | IVEL ÉS JOGS    | SZABALYAIVAL ÖSSZHANGBAN KERÜLT EXP   | ORTALASRA.                                                |  |  |
|                                                     | Amelyhez kivite   | eli engedély/ig | gazolás szükséges,                    |                                                           |  |  |
|                                                     | amelyet az ICG    | rendszerbe fe   | ltöltöttem                            | ¥                                                         |  |  |
|                                                     | I.21 Válasz továl | bbi informáci   | ó részleteire vonatkozó kérelemre     |                                                           |  |  |
|                                                     | Teljes név        |                 | Creator body                          | Declaration date and time                                 |  |  |
|                                                     | Testing One       |                 | Rubik Zrt.                            | 22/01/2025 10:54 +0100 CET                                |  |  |
|                                                     |                   |                 |                                       |                                                           |  |  |
|                                                     |                   |                 | <u> </u>                              |                                                           |  |  |
|                                                     |                   |                 |                                       |                                                           |  |  |
|                                                     |                   |                 |                                       |                                                           |  |  |
|                                                     |                   |                 |                                       |                                                           |  |  |
|                                                     |                   |                 | $\sim$                                |                                                           |  |  |
|                                                     |                   |                 |                                       |                                                           |  |  |
|                                                     |                   |                 |                                       |                                                           |  |  |
|                                                     |                   |                 |                                       |                                                           |  |  |
|                                                     |                   |                 | 2                                     |                                                           |  |  |
|                                                     |                   |                 |                                       |                                                           |  |  |
|                                                     | · · · · ·         |                 |                                       |                                                           |  |  |
|                                                     |                   | VY              |                                       |                                                           |  |  |
|                                                     |                   | V.              |                                       |                                                           |  |  |
|                                                     |                   | Y               |                                       |                                                           |  |  |
|                                                     |                   |                 |                                       |                                                           |  |  |
|                                                     |                   |                 |                                       |                                                           |  |  |
|                                                     |                   |                 |                                       |                                                           |  |  |
|                                                     |                   |                 |                                       |                                                           |  |  |
|                                                     |                   |                 |                                       |                                                           |  |  |
|                                                     |                   |                 |                                       |                                                           |  |  |
|                                                     |                   |                 |                                       |                                                           |  |  |
|                                                     |                   |                 |                                       |                                                           |  |  |
|                                                     |                   |                 |                                       |                                                           |  |  |
|                                                     |                   |                 |                                       |                                                           |  |  |
|                                                     |                   |                 |                                       |                                                           |  |  |
|                                                     |                   |                 |                                       |                                                           |  |  |
|                                                     |                   |                 |                                       |                                                           |  |  |
|                                                     |                   |                 |                                       | 1                                                         |  |  |

Behozatali engedély esetén a dokumentumnak van egy plusz oldala is, mely az ellenőrző hatóságra vonatkozik. Ezen látható annak igazolása, hogy a hatóság megadta az engedélyt, a dokumentum alján pedig az aláírások és eSEal látható.

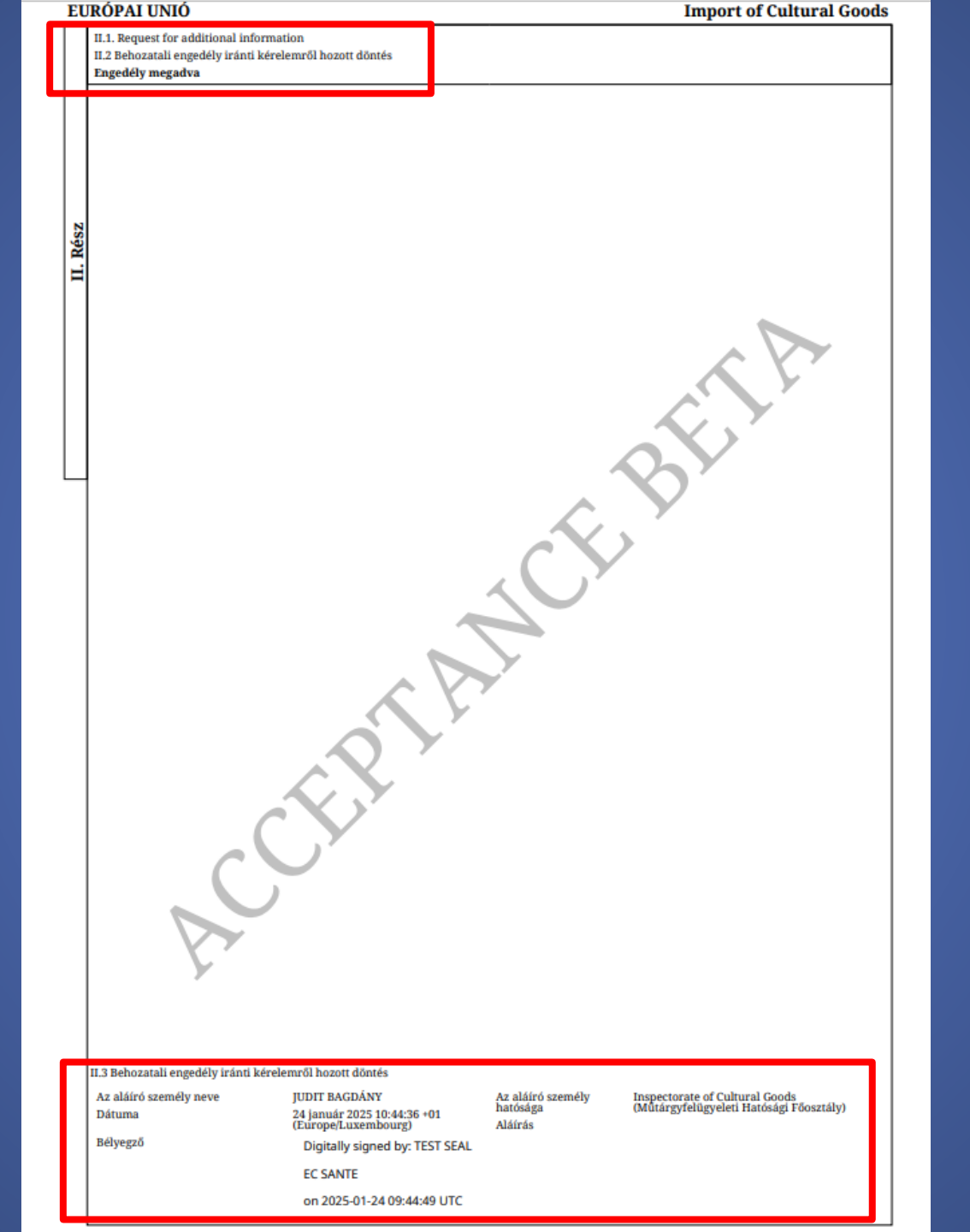

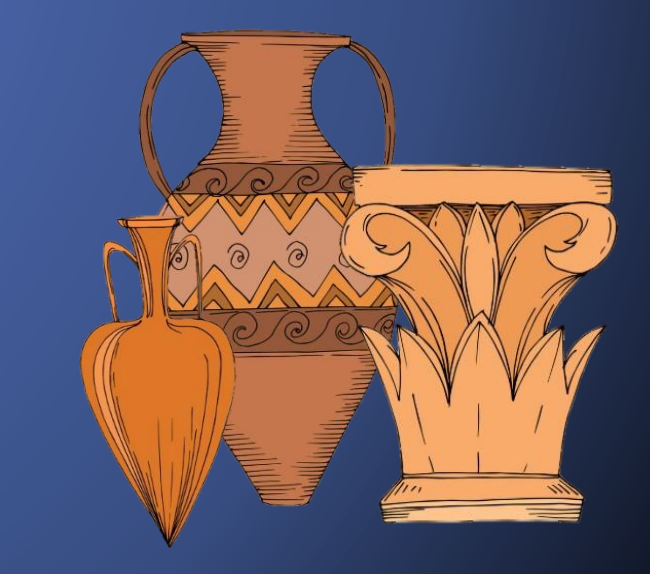